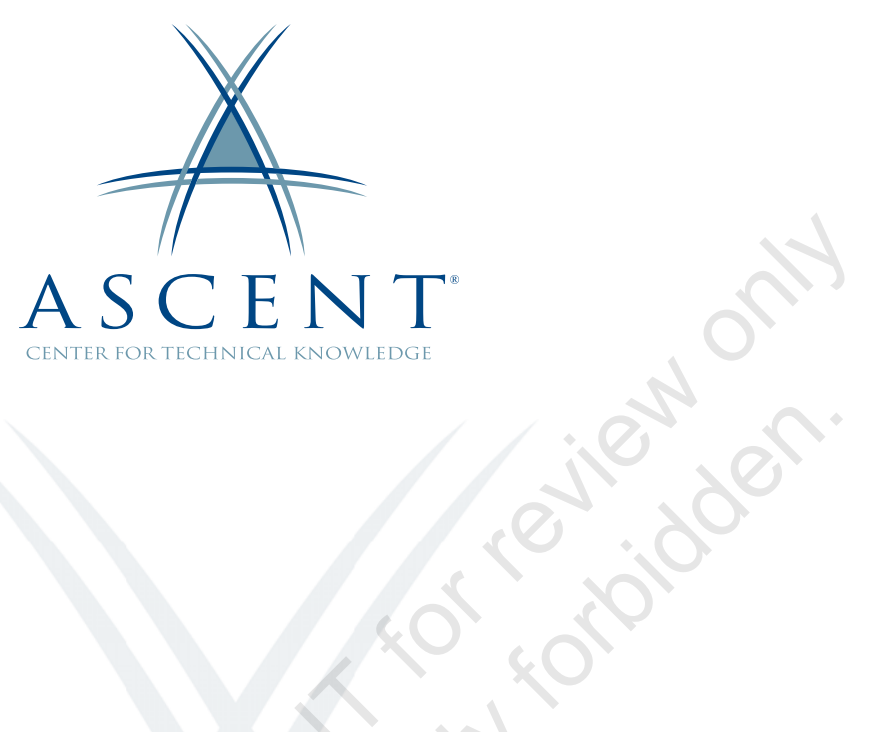

## Autodesk<sup>®</sup> Revit<sup>®</sup> 2021 Site Planning and Design

Learning Guide Metric Units - 1<sup>st</sup> Edition

Sample copy

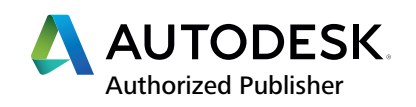

#### ASCENT - Center for Technical Knowledge<sup>®</sup> Autodesk<sup>®</sup> Revit<sup>®</sup> 2021 Site Planning and Design

Metric Units - 1<sup>st</sup> Edition

Prepared and produced by:

ASCENT Center for Technical Knowledge 630 Peter Jefferson Parkway, Suite 175 Charlottesville, VA 22911

866-527-2368 www.ASCENTed.com

Lead Contributor: Cherisse Biddulph

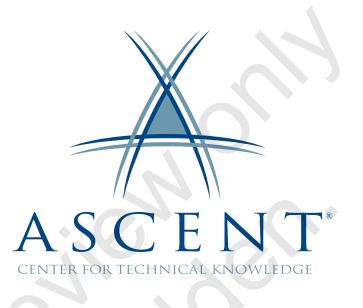

ASCENT - Center for Technical Knowledge (a division of Rand Worldwide Inc.) is a leading developer of professional learning materials and knowledge products for engineering software applications. ASCENT specializes in designing targeted content that facilitates application-based learning with hands-on software experience. For over 25 years, ASCENT has helped users become more productive through tailored custom learning solutions.

We welcome any comments you may have regarding this guide, or any of our products. To contact us please email: feedback@ASCENTed.com.

© ASCENT - Center for Technical Knowledge, 2020

All rights reserved. No part of this guide may be reproduced in any form by any photographic, electronic, mechanical or other means or used in any information storage and retrieval system without the written permission of ASCENT, a division of Rand Worldwide, Inc.

The following are registered trademarks or trademarks of Autodesk, Inc., and/or its subsidiaries and/or affiliates in the USA and other countries: 123D, 3ds Max, ADSK, Alias, ATC, AutoCAD LT, AutoCAD, Autodesk, the Autodesk logo, Autodesk 123D, Autodesk Alias, ArtCAM, Autodesk Forge, Autodesk Fusion, Autodesk Inventor, AutoSnap, BIM 360, Buzzsaw, CADmep, CAMduct, Civil 3D, Configurator 360, Dancing Baby (image), DWF, DWG, DWG (DWG logo), DWG Extreme, DWG TrueConvert, DWG TrueView, DWGX, DXF, Eagle, , ESTmep, FBX, FeatureCAM, Flame, FormIt 360, Fusion 360, The Future of Making Things, Glue, Green Building Studio, InfraWorks, Instructables, Instructables (Instructables logo), Inventor, Inventor CAM, Inventor HSM, Inventor LT, Make Anything, Maya, Maya LT, Moldflow, MotionBuilder, Mudbox, Navisworks, Netfabb, Opticore, PartMaker, Pier 9, PowerInspect, PowerMill, PowerShape, Publisher 360, RasterDWG, RealDWG, ReCap, ReCap 360, Remake, Revit LT, Revit, Scaleform, Shotgun, Showcase, Showcase 360, SketchBook, Softimage, Tinkercad, TrustedDWG, VRED.

NASTRAN is a registered trademark of the National Aeronautics Space Administration.

All other brand names, product names, or trademarks belong to their respective holders.

#### General Disclaimer:

Notwithstanding any language to the contrary, nothing contained herein constitutes nor is intended to constitute an offer, inducement, promise, or contract of any kind. The data contained herein is for informational purposes only and is not represented to be error free. ASCENT, its agents and employees, expressly disclaim any liability for any damages, losses or other expenses arising in connection with the use of its materials or in connection with any failure of performance, error, omission even if ASCENT, or its representatives, are advised of the possibility of such damages, losses or other expenses. No consequential damages can be sought against ASCENT or Rand Worldwide, Inc. for the use of these materials by any third parties or for any direct or indirect result of that use.

The information contained herein is intended to be of general interest to you and is provided "as is", and it does not address the circumstances of any particular individual or entity. Nothing herein constitutes professional advice, nor does it constitute a comprehensive or complete statement of the issues discussed thereto. ASCENT does not warrant that the document or information will be error free or will meet any particular criteria of performance or quality. In particular (but without limitation) information may be rendered inaccurate by changes made to the subject of the materials (i.e. applicable software). Rand Worldwide, Inc. specifically disclaims any warranty, either expressed or implied, including the warranty of fitness for a particular purpose.

# Contents

|       | Prefac  | e                                                                                          | iii                                 |
|-------|---------|--------------------------------------------------------------------------------------------|-------------------------------------|
|       | In This | Guide                                                                                      |                                     |
|       | Practic | ce Files                                                                                   | vii                                 |
|       | Chapte  | er 1: Site Planning                                                                        | 1-1                                 |
|       | 1.1     | Preparing a Project for Site Design                                                        | <b>1-2</b>                          |
|       | 1.2     | Coordinate System in Autodesk Revit<br>Modify Coordinates Individually                     | <b>1-5</b><br>1-7                   |
|       | 1.3     | Linking Files<br>Link Model/File Positioning<br>Managing Links<br>Relocate the Project     | <b>1-9</b><br>                      |
|       | Pra     | ctice 1a Link and Modify Positioning                                                       | 1-22                                |
|       | 1.4     | Shared Coordinates<br>Acquire Coordinates<br>Publish Coordinates<br>Define Named Positions | <b>1-28</b><br>1-30<br>1-33<br>1-34 |
|       | Pra     | ctice 1b Working with Shared Coordinates                                                   | 1-42                                |
|       | 1.5     | Exporting to CAD Format                                                                    |                                     |
|       | Cha     | apter Review Questions                                                                     | 1-59                                |
| 60° N | Cor     | nmand Summary                                                                              |                                     |
|       | Chapte  | er 2: Site Design                                                                          |                                     |
|       | 2.1     | <b>Creating Topographical Surfaces</b><br>Editing Toposurfaces<br>Site Settings            |                                     |
|       | Pra     | ctice 2a Create Topographical Surfaces                                                     | 2-9                                 |

| 2.2     | Adding Property Lines and Building Pads<br>Creating Property Lines<br>Creating Building Pads                                                       |                                             |
|---------|----------------------------------------------------------------------------------------------------|---------------------------------------------|
| Pra     | ctice 2b Add a Property Line and a Building Pad                                                                                                    | 2-24                                        |
| 2.3     | Modifying Toposurfaces<br>Creating Subregions<br>Splitting Surfaces<br>Grading a Site<br>Cut/Fill Volumes                                          | <b>2-27</b><br>2-27<br>2-28<br>2-29<br>2-31 |
| 2.4     | Annotating Site Plans<br>Labeling Contours<br>Add Spot Dimensions                                                                                  | <b>2-32</b><br>2-32<br>2-34                 |
| Pra     | ctice 2c Modify Toposurfaces                                                                                                    | 2-37                                        |
| 2.5     | Adding Site Components                                                                                                    | 2-45                                        |
| Pra     | ctice 2d Add Site Components                                                                                                    | 2-47                                        |
| Cha     | pter Review Questions                                                                                                    |                                             |
| Cor     | nmand Summary                                                                                                    | 2-52                                        |
| Appen   | dix A: Structural Tools                                                                                                    | A-1                                         |
| A.1     | Structural Basics<br>Grids Review<br>Adding Structural Columns<br>Loading Structural Content                                                       | A-2<br>A-2<br>A-4<br>A-6                    |
| Pra     | ctice A1 Structural Basics                                                                                                    | A-9                                         |
| A.2     | Creating Foundations<br>Adding Structural Walls<br>Wall Foundations<br>Individual Footings and Pile Caps<br>Foundation Slabs and Structural Floors | A-12<br>A-12<br>A-13<br>A-15<br>A-17        |
| Pra     | ctice A2 Create Foundations                                                                                                    | A-19                                        |
| A.3     | Modeling Structural Framing<br>Beam Systems<br>Adding Bracing                                                                                      | <b>A-23</b><br>A-25<br>A-29                 |
| Pra     | ctice A3 Model Structural Framing                                                                                                    | A-31                                        |
| Cha     | pter Review Questions                                                                                                    | A-34                                        |
| Cor     | nmand Summary                                                                                                    | A-37                                        |
| Index . |                                                                                                    | Index-1                                     |

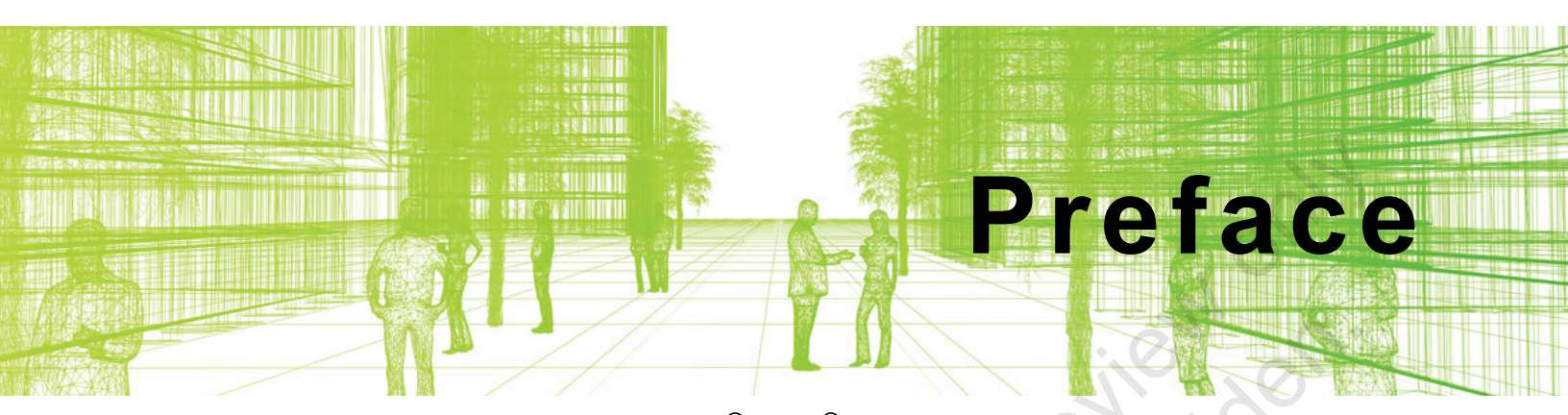

The objective of the *Autodesk*<sup>®</sup> *Revit*<sup>®</sup> 2021: *Site Planning and Design* guide is to enable users who have worked with the Autodesk Revit software to understand concepts and tools related to site planning and design. This guide covers the Revit coordinate system, which is used to coordinate multiple files in a single project, as well as the elements and tools that are used to create topographic surfaces for site work and add structural elements.

#### **Topics Covered**

- Site Planning
  - Understanding the Revit coordinate system, positioning, true north, and project north.
  - Linking files.
  - Relocating the project elevation.
  - Working with shared coordinates by acquiring and publishing coordinates.
  - Exporting Revit models to .DWG.
- Site Design
  - Creating topographic surfaces.
  - Adding property lines and building pads.
  - Modifying toposurfaces with subregions, splitting surfaces, and grading the regions.
  - Annotating site plans and adding site components.

#### Prerequisites

- Access to the 2021.0 version of the software, to ensure compatibility with this guide. Future software updates that are released by Autodesk may include changes that are not reflected in this guide. The practices and files included with this guide might not be compatible with prior versions (e.g., 2020).
- Knowledge of the basic techniques of the fundamentals of the Autodesk Revit software covered in the Autodesk<sup>®</sup> Revit<sup>®</sup> 2021: Fundamentals for Architecture guide.

#### Note on Software Setup

This guide assumes a standard installation of the software using the default preferences during installation. Lectures and practices use the standard software templates and default options for the Content Libraries.

## Students and Educators Can Access Free Autodesk Software and Resources

Autodesk challenges you to get started with free educational licenses for professional software and creativity apps used by millions of architects, engineers, designers, and hobbyists today. Bring Autodesk software into your classroom, studio, or workshop to learn, teach, and explore real-world design challenges the way professionals do.

Get started today - register at the Autodesk Education Community and download one of the many Autodesk software applications available.

#### Visit www.autodesk.com/education/home/

Note: Free products are subject to the terms and conditions of the end-user license and services agreement that accompanies the software. The software is for personal use for education purposes and is not intended for classroom or lab use.

#### Lead Contributor: Cherisse Biddulph

Cherisse is an Autodesk Certified Professional for Revit as well as an Autodesk Certified Instructor. She brings over 15 years of industry, teaching, and technical support experience to her role as a Learning Content Developer with ASCENT. With a passion for design and architecture, she has worked in the industry assisting firms with their CAD Management and software implementation needs as they modernize to a Building Information Modeling (BIM) design environment. Although her main passion is the Revit design product, she is also proficient in AutoCAD, Autodesk BIM 360, and Autodesk Navisworks. Today, Cherisse continues to expand her knowledge in the ever-evolving AEC industry and the software used to support it.

Cherisse Biddulph has been the Lead Contributor for *Autodesk Revit: Site Planning and Design* since 2020.

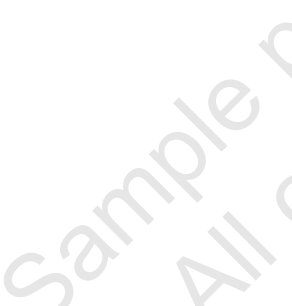

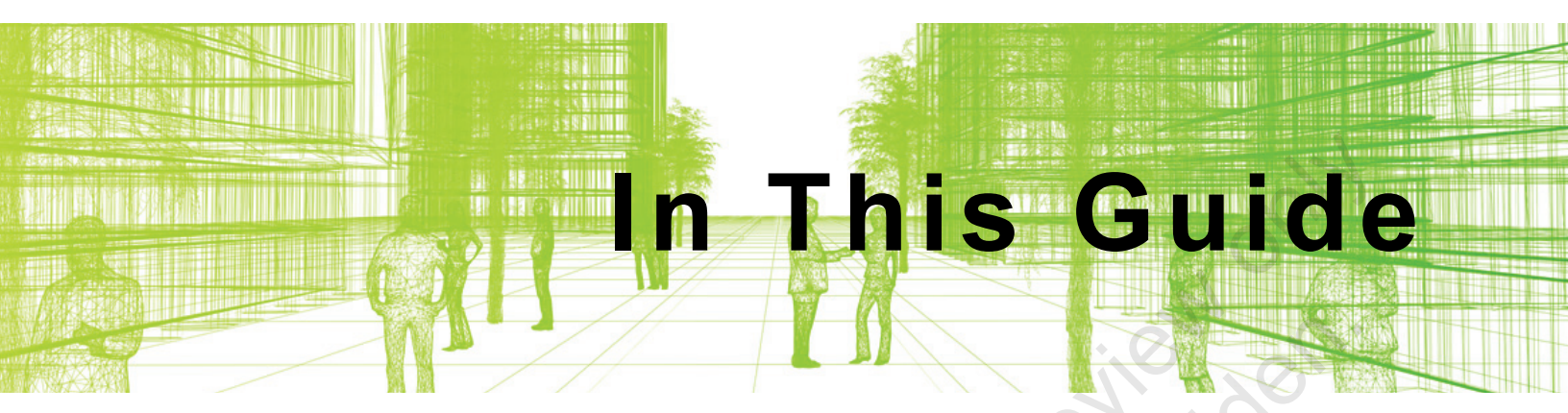

The following highlights the key features of this guide.

| Feature        | Description                                                                                                    |
|----------------|----------------------------------------------------------------------------------------------------|
| Practice Files | The Practice Files page includes a link to the practice files and instructions on how to download and install them. The practice files are required to complete the practices in this guide.                                                                                                    |
| Chapters       | A chapter consists of the following - Learning Objectives,<br>Instructional Content, Practices, Chapter Review Questions, and<br>Command Summary.                                                                                                    |
|                | • Learning Objectives define the skills you can acquire by learning the content provided in the chapter.                                                                                                    |
|                | • <b>Instructional Content</b> , which begins right after Learning<br>Objectives, refers to the descriptive and procedural information<br>related to various topics. Each main topic introduces a product<br>feature, discusses various aspects of that feature, and provides<br>step-by-step procedures on how to use that feature. Where<br>relevant, examples, figures, helpful hints, and notes are provided. |
| or ovinos      | • <b>Practice</b> for a topic follows the instructional content. Practices<br>enable you to use the software to perform a hands-on review of a<br>topic. It is required that you download the practice files (using the<br>link found on the Practice Files page) prior to starting the first<br>practice.                                                                                                    |
|                | • <b>Chapter Review Questions</b> , located close to the end of a chapter, enable you to test your knowledge of the key concepts discussed in the chapter.                                                                                                    |
| Sauthor        | • <b>Command Summary</b> concludes a chapter. It contains a list of the software commands that are used throughout the chapter and provides information on where the command can be found in the software.                                                                                                    |
| Appendices     | Appendices provide additional information to the main course content. It could be in the form of instructional content, practices, tables, projects, or skills assessment.                                                                                                    |

Sample provided and reuse strictly for the provided and reuse strictly for the provided and reuse stri

© 2020, ASCENT - Center for Technical Knowledge®

# Chapter On A Physical Chapter

## **Site Planning**

Site planning and design collaboration is an involved and thoughtful process. A good graphical representation of the site's topography in the correct coordinate location greatly helps in the designing and placement of a building on a site. Autodesk<sup>®</sup> Revit<sup>®</sup> has a coordinate system with the capabilities of establishing a mutual location for linked files within the host model called shared coordinates. This is achieved by acquiring coordinates from a linked toposurface or .DWG file from a civil engineer or a surveyor. This shared coordinate location can then be published from the host model to the linked files. Autodesk Revit shared coordinates work to align multiple projects from different disciplines and software applications into one project location and maintain the relationship between them all.

#### Learning Objectives in This Chapter

- · Learn about internal origin, project base point, and survey point.
- Understand coordinates, positioning, true north, and project north.
- Share, publish, and acquire coordinates.
- Relocate the project's elevation.

This workflow may vary depending on your company standards.

## 1.1 Preparing a Project for Site Design

A typical project workflow will be established by your company's BIM/project manager, but may include the following:

- Model coordination (e.g., internal origin to internal origin, project base point, or shared coordinates) is typically determined at the kick-off meeting using a BIM execution plan.
- Establish the project base point and drawing units in your Revit model. Acquire coordinates from a linked file containing survey information and publish coordinates if collaborating using shared coordinates.
- Understand Revit import/linking options and positioning to facilitate creating the project site. Link necessary files into the Revit model using import/linking options. Acquire coordinates, create topography, and/or facilitate creating the project site.
- If needed, provide the civil engineer or surveyor with an exported .DWG file from your Revit host model of the preliminary site layout so they can prepare the site. The civil engineer may include the survey and project base points (with the architect's approval). They should also include a toposurface or CAD file to help build a site plan in Revit.
- Create a site or topography (e.g., add a building pad, parking lots, and site and parking components like trees, shrubs, and cars).

### Terminology

It is important to understand the following terms before working with shared coordinates. Reference these definitions as you go through this guide to help clarify what each term is referring to.

- Survey Coordinate System: Displays in the Revit view as the survey point and is intended to display the location on the earth's surface.
- **Project Coordinate System:** Displays in the Revit view as the project base point and is intended to display the location of the building model.
- **Host Model:** The primary model into which other files and models are linked (i.e., the site model or composite building model).

|             | • Shared Coordinates: When you have multiple linked buildings, you can use shared coordinates to remember the respective positions of your buildings. Only the host Revit model (i.e., the site model or composite building model) should be used for obtaining shared coordinates.                                                           |
|-------------|----------------------------------------------------------------------------------------------------|
|             | <ul> <li>If the required coordinates for the project are in a linked<br/>model/file, you will acquire the coordinates or pull the<br/>coordinates from the linked file.</li> </ul>                                                                                                    |
|             | <ul> <li>If the required coordinates for the project are in the host<br/>model, you will publish coordinates or push your model's<br/>coordinates to the linked models/files.</li> </ul>                                                                                                    |
|             | <ul> <li>Acquiring Coordinates: Acquiring or pulling survey<br/>coordinates from a linked file will establish the shared<br/>coordinate system for the host model.</li> </ul>                                                                                                    |
|             | • <b>Publishing Coordinates:</b> Publishing or pushing survey coordinates from the host file to any linked files or models will establish the shared coordinate system for the linked files.                                                                                                    |
|             | • <b>Positioning:</b> When linking in other models or files, use the positioning options in the Import or Link dialog box to specify where you would like the information placed relative to your host model. There are two types: Automatic (Auto) and Manual.                                                                               |
|             | • Auto is best used when you know the coordinates of the host model and the imported/linked model or file. Auto positioning uses a set of rules to place the incoming geometry in an exact location based on coordinates.                                                                                                    |
| or on the   | • <b>Manual</b> is best used when you want to use a point that is defined in the linked/imported file. Using manual positioning gives you more control over the placement of incoming geometry.                                                                                                    |
| Saudi Coby. | • <b>Internal Origin:</b> The internal origin is the starting point for the internal coordinates system, which provides the basis for positioning all elements in the model. This is also known as the startup location and it never moves from its original location. By default, the internal origin is turned off in all views.            |
|             | • <b>Project Base Point:</b> Defines the origin of the project coordinate system. The project base point will change based on the origin point of the survey point. The project base point can be used for coordination on a project by positioning it at a useful place, such as the intersection of grid lines or the corner of a building. |
|             |                                                                                                    |

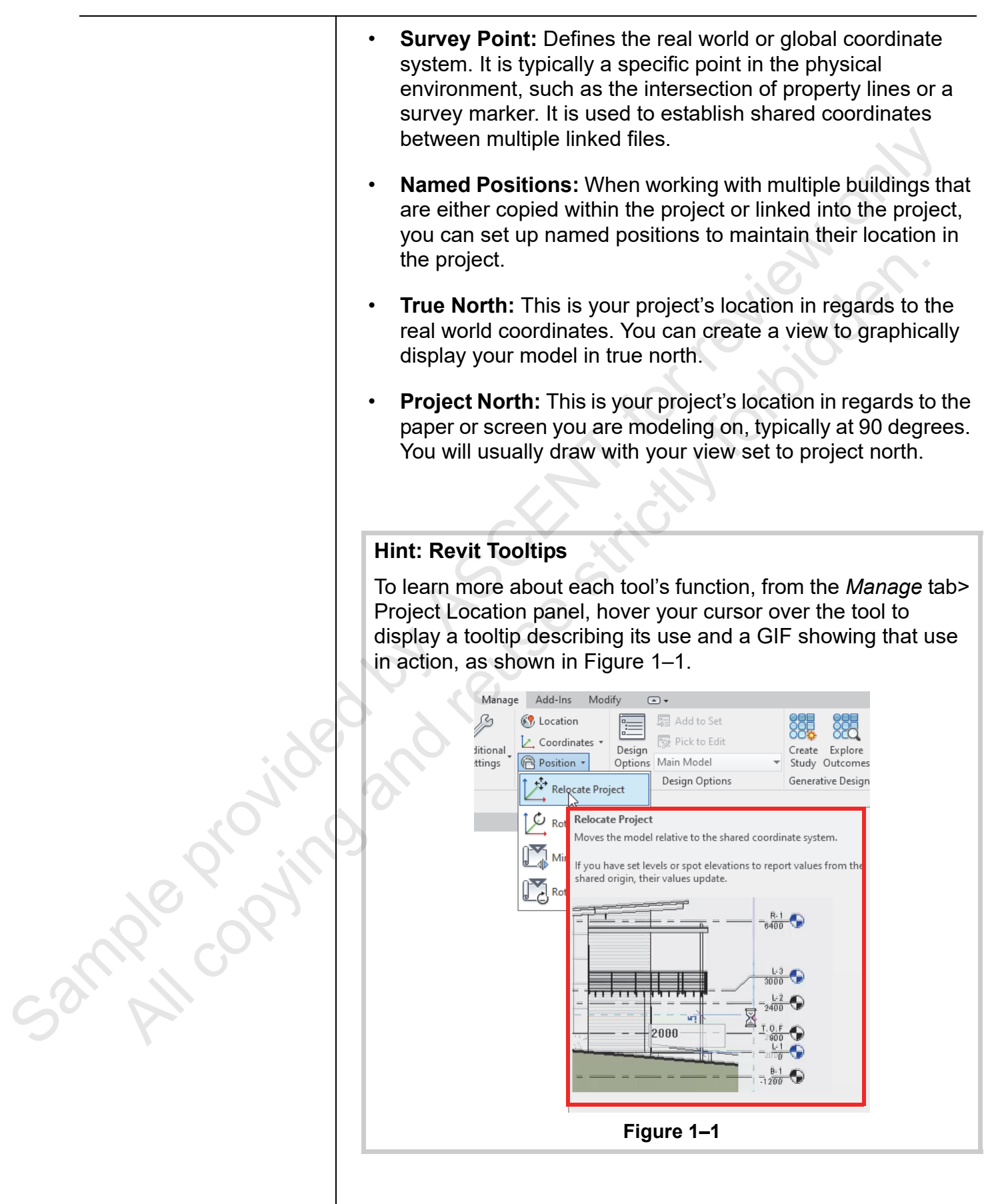

## 1.2 Coordinate System in **Autodesk Revit**

All Autodesk Revit projects have an internal coordinate system called internal origin or startup location. All elements in the model are positioned according to the internal origin. The project and survey coordinate systems are based off of the internal

origin and are specified in a view by the  $\bigotimes$  (Project Base Point)

and  $\triangle$  (Survey Point) icons, as shown in Figure 1–2. These points, by default, are located at Revit's internal origin but can be moved according to shared coordinates and building locations.

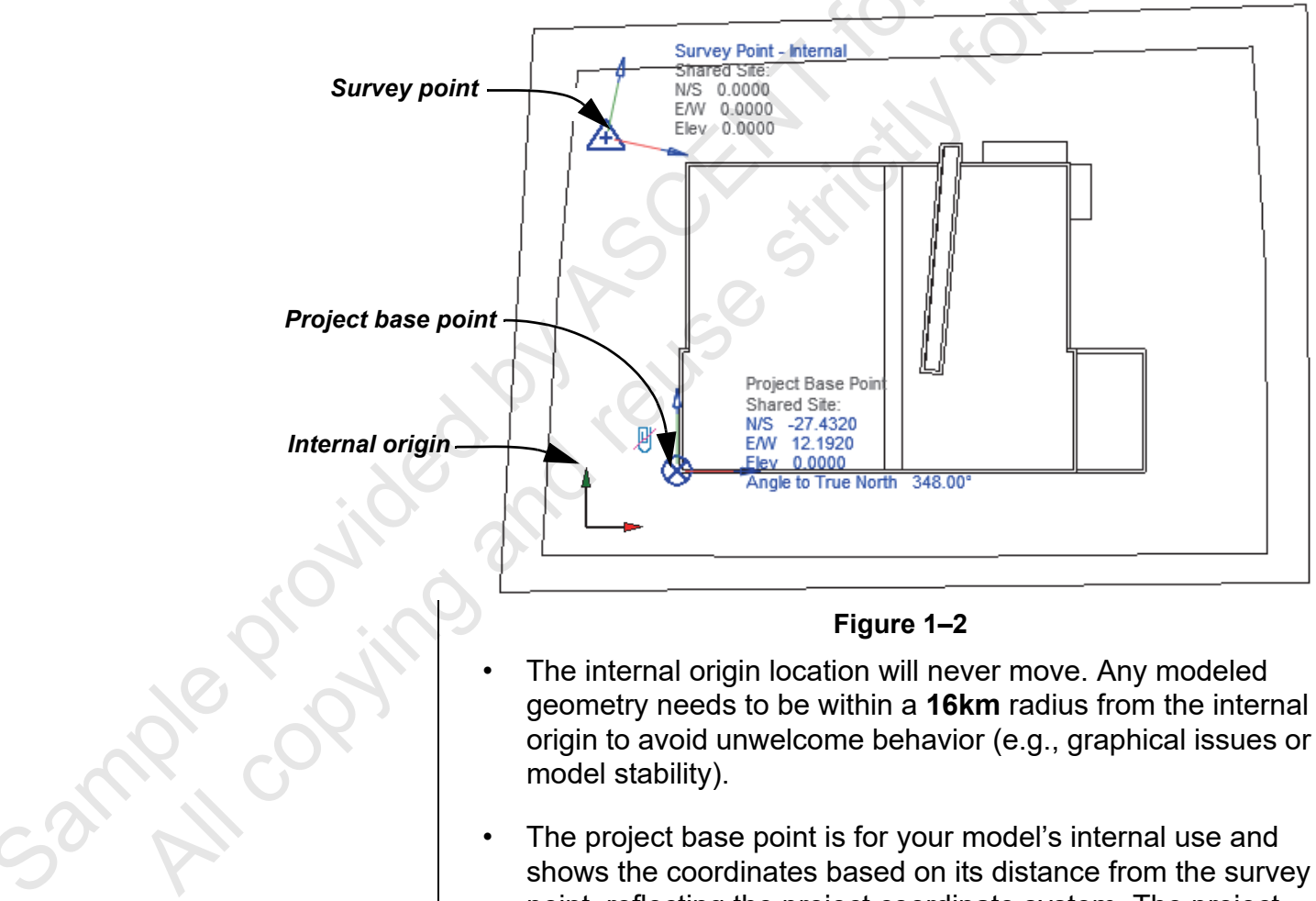

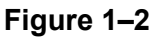

- The internal origin location will never move. Any modeled geometry needs to be within a **16km** radius from the internal origin to avoid unwelcome behavior (e.g., graphical issues or model stability).
- The project base point is for your model's internal use and shows the coordinates based on its distance from the survey point, reflecting the project coordinate system. The project base point impacts levels, label contours, and absolute elevations, as well as what is reported using the **Spot** Elevation and Spot Coordinate commands.

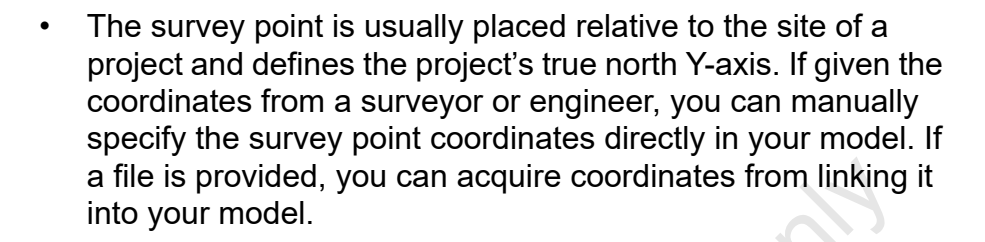

When starting from a default architectural template and opening

the site view, the  $\bigotimes$  (Project Base Point) and  $\bigtriangleup$  (Survey Point) icons both show and by default are located at Revit's internal origin location, causing the icons to overlap (as shown in Figure 1–3). You can display the internal origin by turning it on through the Visibility/Graphic Overrides under the Site category.

All three icons —

Figure 1–3

#### **Identifying Coordinates**

To help you understand where things are located within the project and its linked file(s), use the Report Shared Coordinates tool. To identify a coordinate point, in the *Manage* tab>Project

Location panel, expand 🔼 (Coordinates) and click

(Report Shared Coordinates). A displays on the cursor. Move it over a point on the project and click it. The shared coordinates display in the Options Bar, as shown in Figure 1–4.

| N/S: | 24338.6       | E/W:   | -3.4      | Elevation:    | 1200.0           |
|------|---------------|--------|-----------|---------------|------------------|
|      |               |        | Figure    | 1–4           |                  |
| To n | nove the proj | ect to | o new coo | ordinates, ch | ange the project |

base point or click (Specify coordinates at point).

ample or jir

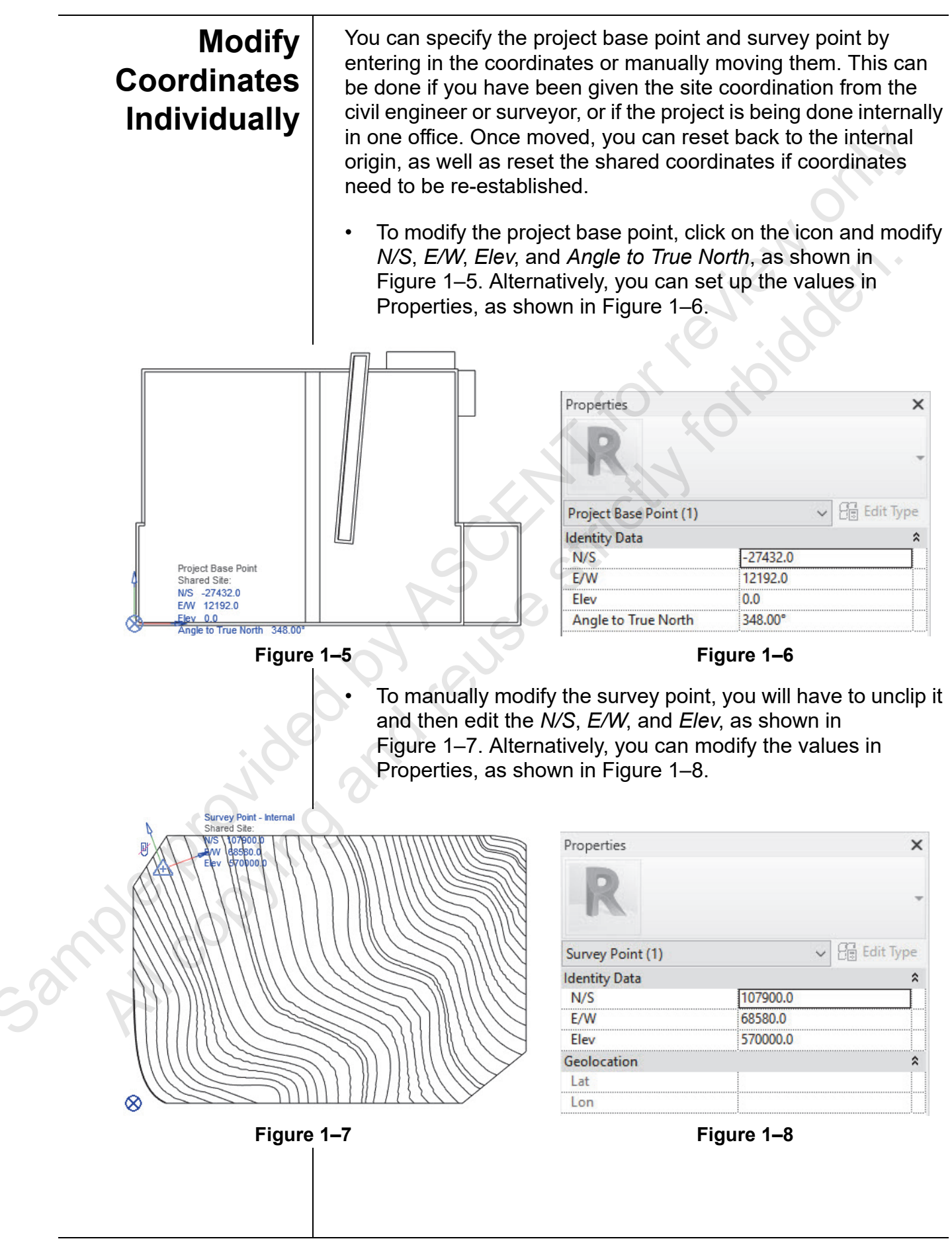

(Change clip state of point) displays next to the survey

point and indicates whether it is clipped or unclipped. If <sup>U</sup> is displayed beside the survey point, the survey point is clipped. If the survey point is moved while it is clipped, the origin of the project will change, which will affect the project base point. The internal coordinate system will always remain the same. The project base point will update according to the origin of the survey point. Should the survey point become unclipped and be moved, it will base its coordinates upon the internal origin and the project base point does not change.

 If <sup>U</sup> is displayed beside the survey point, the survey point is unclipped. If the survey point is unclipped and moved, the project coordinates change but the model elements do not move.

#### How To: Reset the Project Base Point

If you want to reset the project base point to the internal origin,

select  $\bigotimes$  (Project Base Point), right-click, and select **Move to Internal Origin**, as shown in Figure 1–9.

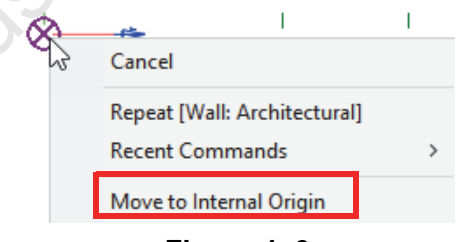

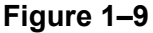

• The project base point relocates to the internal origin location.

#### How To: Reset the Survey Point

If you want to reset the survey point after moving it or acquiring shared coordinates, from the *Manage* tab>Project Location

panel, select 🖾 (Reset Shared Coordinates).

- The survey point relocates to the internal origin location.
- Resetting the survey point allows you to re-acquire coordinates from a linked file.

3mple provin

## **1.3 Linking Files**

The position of linked files needs to be established to keep the relationship between all files cohesive. In this section, you will learn about the process of linking models, what positionings are available, and how they respond to your host Revit model. When you link a Revit model, any views displaying the host's survey point and project base point will display the icons in blue, and the linked model's project base point and survey point icons will be grayed out, as shown in Figure 1–10. CAD files that have been linked into the project will not show any base points unless they have been drawn in or annotated.

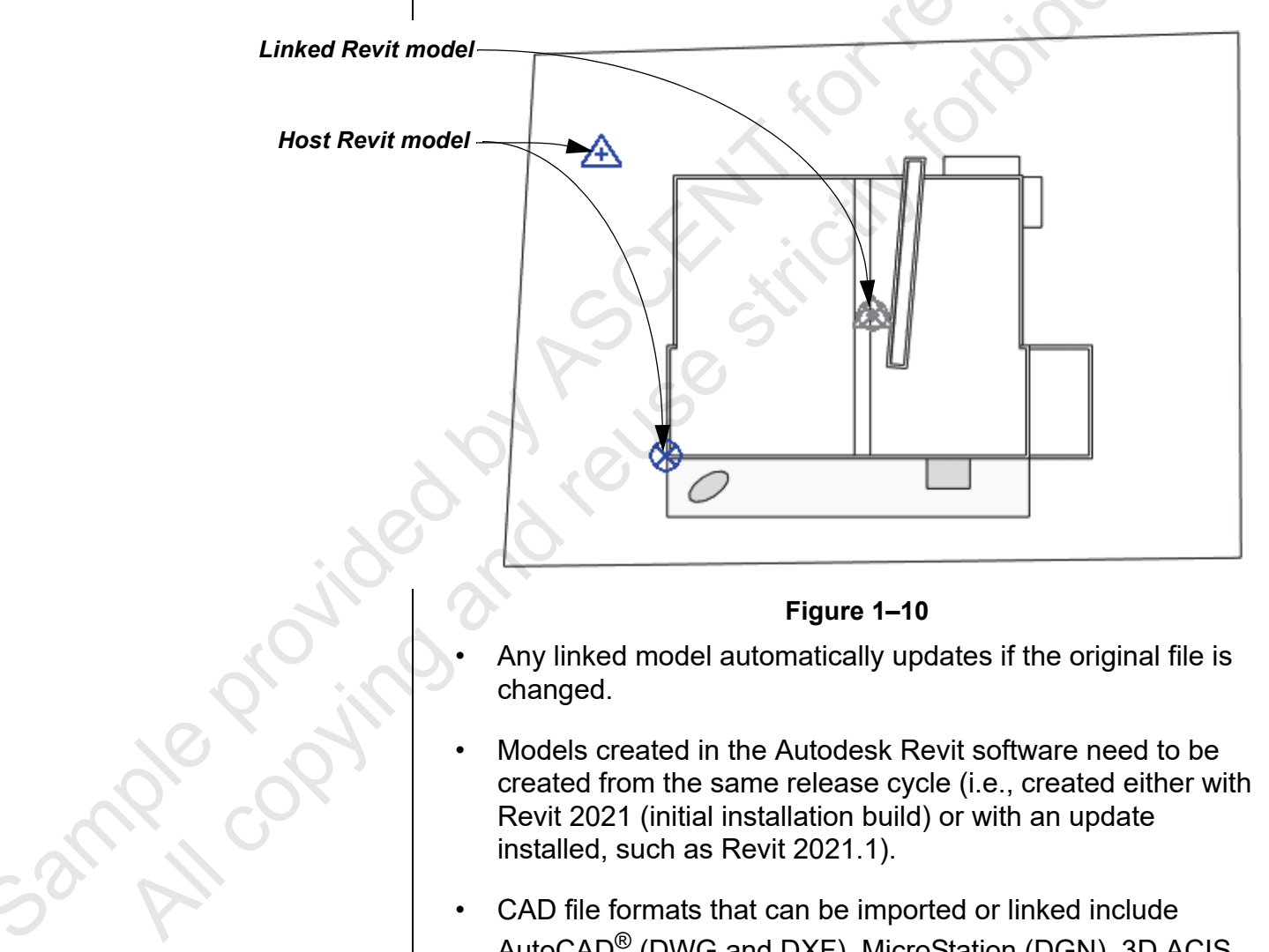

#### Figure 1–10

- Any linked model automatically updates if the original file is changed.
- Models created in the Autodesk Revit software need to be created from the same release cycle (i.e., created either with Revit 2021 (initial installation build) or with an update installed, such as Revit 2021.1).
- CAD file formats that can be imported or linked include AutoCAD<sup>®</sup> (DWG and DXF), MicroStation (DGN), 3D ACIS modeling kernel (SAT), Trimble SketchUp (SKP), and McNeel Rhino (3DM) (import only).

### Link Model/File Positioning

3 mple provin

#### Linking vs. Importing

- **Linking:** A connection is maintained with the original file and the link updates if the original file is updated. If you plan to publish or acquire coordinates from a linked model or file, you will want to use the linking method.
- Importing: No connection is maintained with the original linked CAD file. It becomes a separate element in the Autodesk Revit model. You cannot publish or acquire coordinates from imported files. However, imported files are used to create toposurfaces within Revit. See 2.1 Creating Topographical Surfaces for more on creating toposurfaces.

There are several link positioning options to choose from for both CAD and Revit files, as shown in Figure 1–11. Check with your BIM manager on the method they have decide to use for linking in models and files to maintain the relationship of each model.

|                     |                | Auto - Center to Center                         |
|---------------------|----------------|-------------------------------------------------|
|                     |                | Auto - Internal Origin to Internal Origin       |
| Auto - Center to C  | Center         | Auto - By Shared Coordinates                    |
| Auto - Origin to In | iternal Origin | Auto - Project Base Point to Project Base Point |
| Auto - By Shared (  | Coordinates    | Manual - Internal Origin                        |
| Manual - Origin     |                | Manual - Base Point                             |
| Manual - Center     |                | Manual - Center                                 |
|                     |                |                                                 |

AutoCAD positioning options

Revit positioning options
 Figure 1–11

#### Link Positioning Options

| Auto - Center to<br>Center                            | This option provides a way to link CAD files when the origin is miles away from Revit's internal origin.                                                                                                    |
|-------------------------------------------------------|----------------------------------------------------------------------------------------------------|
| Auto - Internal<br>Origin to Internal<br>Origin       | Used to align models with their own internal origin.<br>This is useful to use when aligning the architectural<br>model with the structural model, for example.                                                                                                    |
| Auto - By Shared<br>Coordinates                       | This option is usually only used when shared coordinates have already been activated.                                                                                                    |
| Auto - Project Base<br>Point to Project<br>Base Point | This option aligns two Revit models' project base<br>points. This is the preferred approach as it allows<br>the building models (architectural, MEP, and<br>structural) to align even if they are in different<br>locations from the internal origin, so long as they<br>have their project base points set up correctly. Note<br>that this option can get dangerous due to project<br>base points being moved. |
| Manual options                                        | All manual options are not as accurate as the auto<br>options, so they are not used as much when<br>working with shared coordinates.                                                                                                    |

|                | How To: Add a Linked Model to a Host Project                                                                                                    |
|----------------|----------------------------------------------------------------------------------------------------|
|                | <ol> <li>In the <i>Insert</i> tab&gt;Link panel, click (Link Revit).</li> <li>In the Import/Link RVT dialog box, select the file that you want to link. Before opening the file, set the <i>Positioning</i>, as shown in Figure 1–12.</li> </ol>                                              |
| File name:     | ✓ O                                                                                                    |
| Files of type: | RVT Files (*.rvt)                                                                                                    |
| Positioning:   | Auto - Internal Origin to Internal Origin<br>Auto - Center to Center<br>Auto - Internal Origin to Internal Origin<br>Auto - By Shared Coordinates<br>Auto - Project Base Point to Project Base Point<br>Manual - Internal Origin<br>Manual - Base Point<br>Manual - Center<br>Manual - Center |
|                | Figure 1–12                                                                                                    |
|                | 3. Click Open.                                                                                                    |
|                | <ul> <li>Depending on how you decide to position the file, either it is automatically placed in the project or you can manually place it with the cursor.</li> <li>How To: Link a CAD File</li> </ul>                                                                                         |
|                | 1 Open the view into which you want to link or import the file                                                                                                    |
|                | <ul> <li>For a 2D file, this should be a 2D view. For a 3D file, open<br/>a 3D view.</li> </ul>                                                                                                    |
| 200            | 2. In the <i>Insert</i> tab>Link panel, click 🖾 (Link CAD), or in the                                                                                                    |
|                | Insert tab>Import panel, click 🖾 (Import CAD).                                                                                                    |
| eprojino       |                                                                                                    |
| cample cor.    |                                                                                                    |
|                |                                                                                                    |
|                |                                                                                                    |
|                |                                                                                                    |

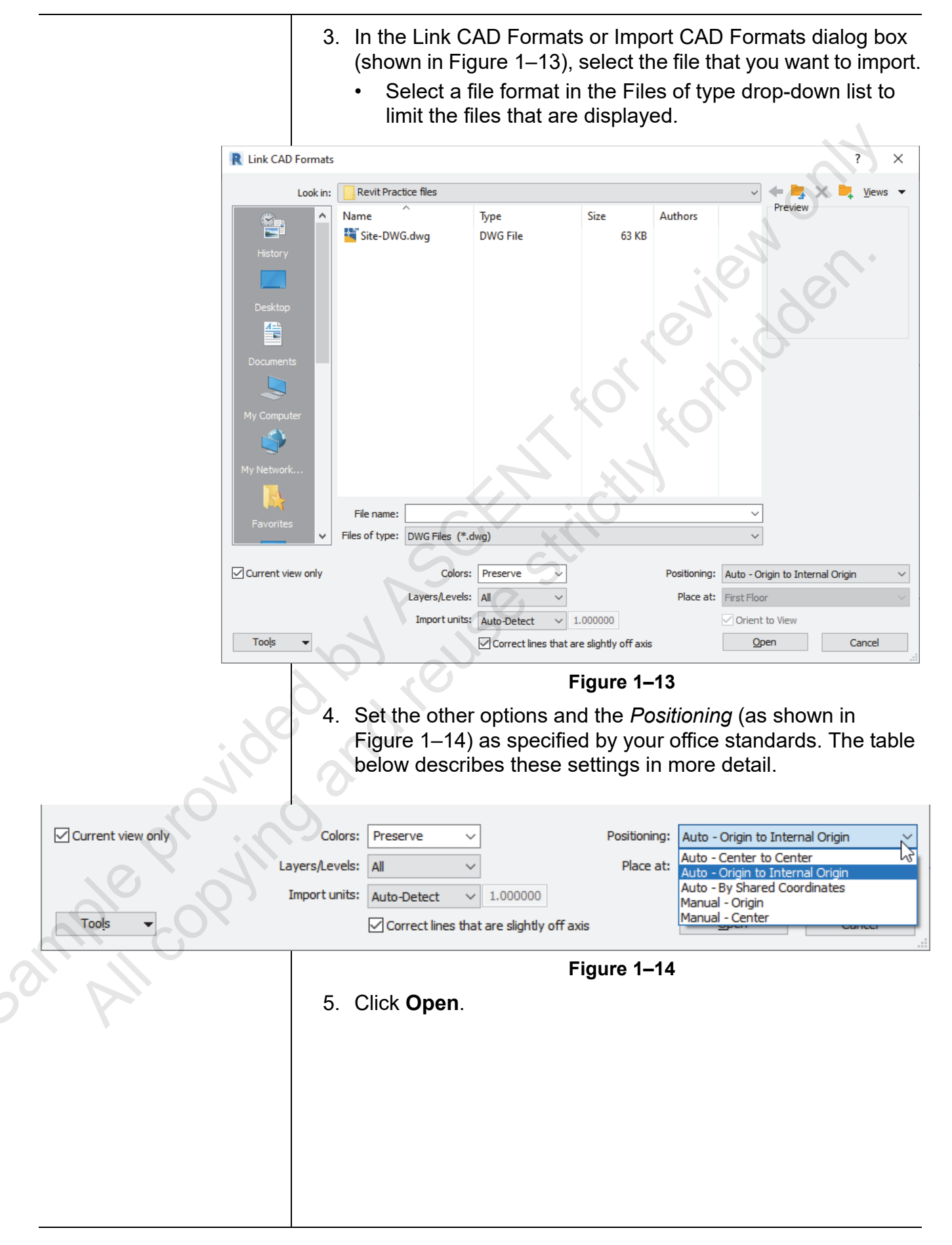

|               | CAD Linking          | Options                                                                                                    |
|---------------|----------------------|----------------------------------------------------------------------------------------------------|
|               | Current view<br>only | This option determines whether the CAD file is placed in<br>every view, or only in the current view. Turn this option off<br>if you are linking a topography from a CAD file so you can<br>see it in a 3D view as well.                                                                               |
|               | Colors               | Specify the color settings. Typically, Autodesk Revit<br>projects are black and white; however, other software<br>frequently uses color. You can <b>Invert</b> the original colors,<br><b>Preserve</b> them, or change everything to <b>Black and</b><br><b>White</b> .                               |
|               | Layers/<br>Levels    | Indicate which CAD layers are going to be brought into the model. Select how you want layers to be imported: <b>All</b> , <b>Visible</b> , or <b>Specify</b> .                                                                                                    |
|               | Import units         | Select the units of the original file, as required.<br><b>Auto-Detect</b> works in most cases.                                                                                                    |
|               | Correct<br>lines     | If lines in a CAD file are off axis by less than 0.1 degrees, selecting this option straightens them. It is selected by default.                                                                                                    |
|               | Positioning          | Specify how you want the linked file to be positioned in the current project: Auto - Center to Center, Auto - Origin to Internal Origin, Auto - By Shared Coordinates, Manual - Origin, or Manual - Center. They follow the same principles as described in the Link Positioning Options table above. |
| 6             | Place at             | Select a level in which to place the imported file. If you selected <b>Current view only</b> , this option is grayed out.                                                                                                    |
| Sauth Cobilde | Orient to<br>View    | Used to orient the CAD file on import/link.                                                                                                    |

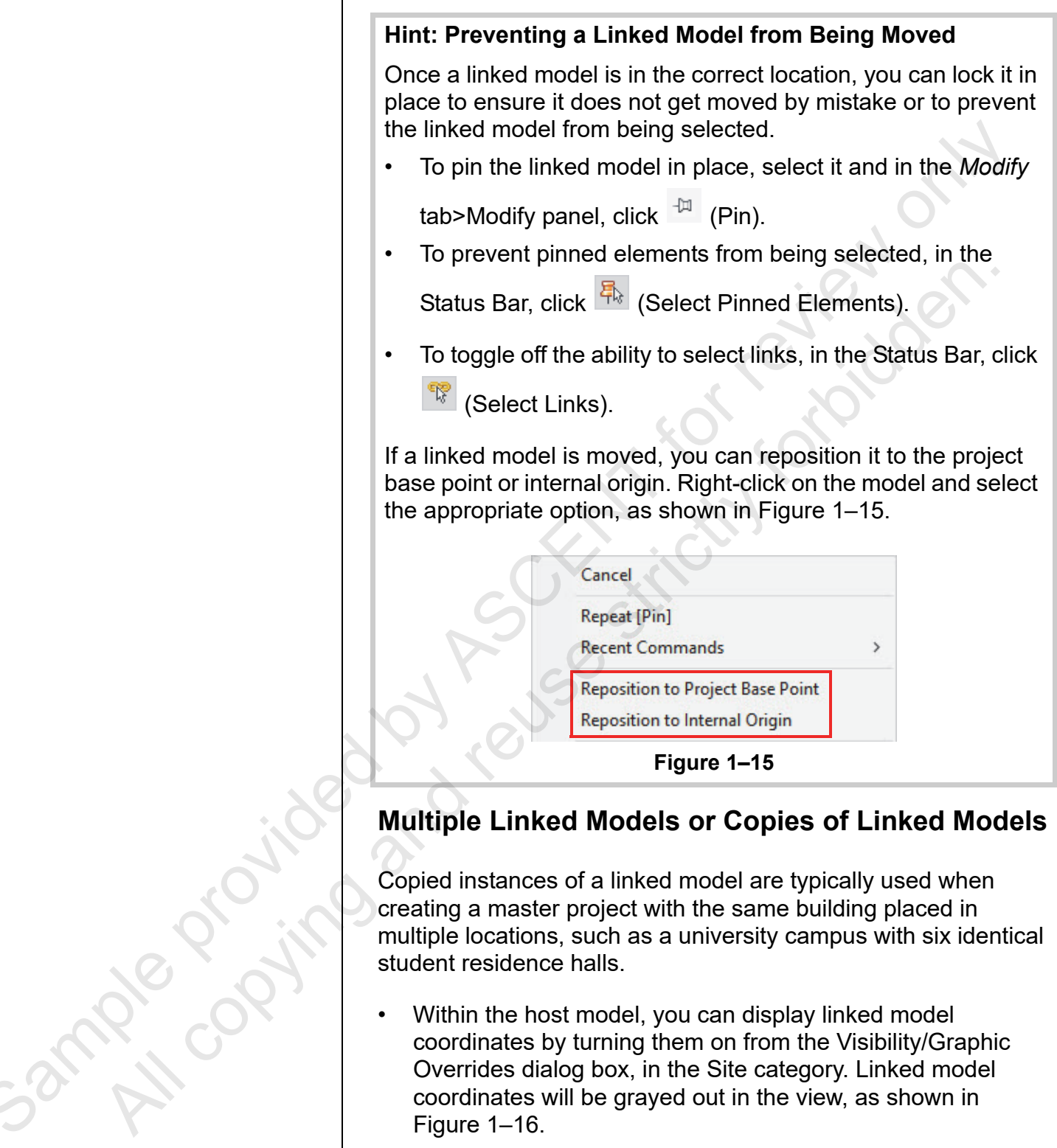

creating a master project with the same building placed in multiple locations, such as a university campus with six identical student residence halls.

Within the host model, you can display linked model coordinates by turning them on from the Visibility/Graphic Overrides dialog box, in the Site category. Linked model coordinates will be grayed out in the view, as shown in Figure 1–16.

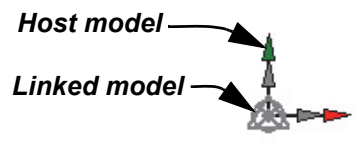

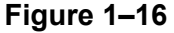

Linked models can be moved, copied, rotated, arrayed, and • mirrored. There is only one linked model, and any copies are additional instances of the link. Copies are numbered automatically. You can change their ٠ names in Properties when the instance is selected. When you have placed a link in a project, you can drag and drop additional copies of the link into the project from the Project Browser>**Revit Links** node, as shown in Figure 1–17. 🖻 🚥 Revit Links Figure 1–17 Hint: Working with Civil 3D Files If the project is being coordinated in BIM 360, the civil engineer can publish surfaces to BIM 360 Documents. The surface can be brought into Autodesk Revit from the *Insert* tab>Link panel by clicking 🔍 (Link Topography). If the coordinates have already been acquired, the topography will place itself in the correct location based on those coordinates. Since the file is linked into the project, when the civil engineer updates the file, it will also update accordingly inside the Autodesk Revit project. ample provint

Managing Links

## The Manage Links dialog box (shown in Figure 1–18) enables you to reload, unload, add, and remove links. It also provides access to set other options. To open the Manage Links dialog

box, in the *Insert* tab>Link panel, click <sup>III</sup> (Manage Links). Alternatively, you can go to the *Manage* tab>Manage Projects

panel and click 🛅 (Manage Links).

• You can also select the link and click in (Manage Links) in the *Modify* | *RVT Links* tab>Link panel.

| Ma    | nage | Links   |                |               |                   |                        |               | .01       |               | 0           | ×      |
|-------|------|---------|----------------|---------------|-------------------|------------------------|---------------|-----------|---------------|-------------|--------|
| Re    | vit  | IFC     | CAD Formats    | DWF Markups   | Point Clouds      | Topograph              | y PDF         | Images    |               |             |        |
|       |      | Lin     | *<br>k Name    | Status        | Reference<br>Type | Positions<br>Not Saved | Saved<br>Path | Path Type | $\mathcal{O}$ | Local Alias |        |
| hanni | New  | -Site-C | Components.rvt | Loaded        | Overlay           |                        | C:\Revit      | Absolute  |               |             |        |
|       |      |         |                |               |                   |                        |               |           |               |             |        |
|       |      |         |                |               |                   |                        |               |           |               |             |        |
|       |      |         |                |               |                   |                        |               |           |               |             |        |
|       |      |         |                |               |                   |                        | 2             | ļ         |               |             |        |
| 1     |      | Save    | Positions      |               | Reload From.      |                        | Reload        | Unio      | bad           | Add         | Remove |
| i     |      | Manag   | e Worksets     | $\mathcal{O}$ |                   |                        |               |           |               |             |        |
|       |      |         |                | C             | 0                 |                        |               |           |               |             |        |
|       |      |         |                |               |                   |                        |               | ОК        | Cancel        | Apply       | Help   |

Figure 1–18

The options available include the following:

- **Reload From...:** Opens the Add Link dialog box, which enables you to select the file you want to reload. Use this if the linked file location or name has changed.
- **Reload:** Reloads the file without additional prompts.
- **Unload:** Unloads the file so that the link is kept, but the file is not displayed or calculated in the project. Use **Reload** to restore it.
- Add: Opens the Import/Link RVT dialog box, which enables you to link additional models into the host project.
- **Remove:** Deletes the link from the file.

Some of these options are also available in the Project Browser. Expand the Revit Links node, then right-click on the Revit link and select **Reload**, **Unload** or **Reload From...**  Links can be nested into one another. How a link responds when the host project is linked into another project depends on the option selected in the *Reference Type* column:

- **Overlay:** The nested linked model is not referenced in the new host project.
- Attach: The nested linked model displays in the new host project.

The option in the *Path Type* column controls how the location of the link is remembered:

- **Relative:** Searches for the link in the root folder of the current project. If the file is moved, the software still searches for it.
- **Absolute:** Searches the entire file path where the file was originally saved. If the original file is moved, the software is not able to find it.

Other options control how the linked file interfaces with worksets and shared positioning.

#### **Reposition Linked Revit Models**

Regardless of how a Revit model was linked into the host project, you have two options to reposition the linked model after insertion: **Reposition to Internal Origin** (as shown in Figure 1–19), which aligns the linked model's internal origin with the host model's origin, and **Reposition to Project Base Point**, which aligns the linked model's project base point with the host model's project base point.

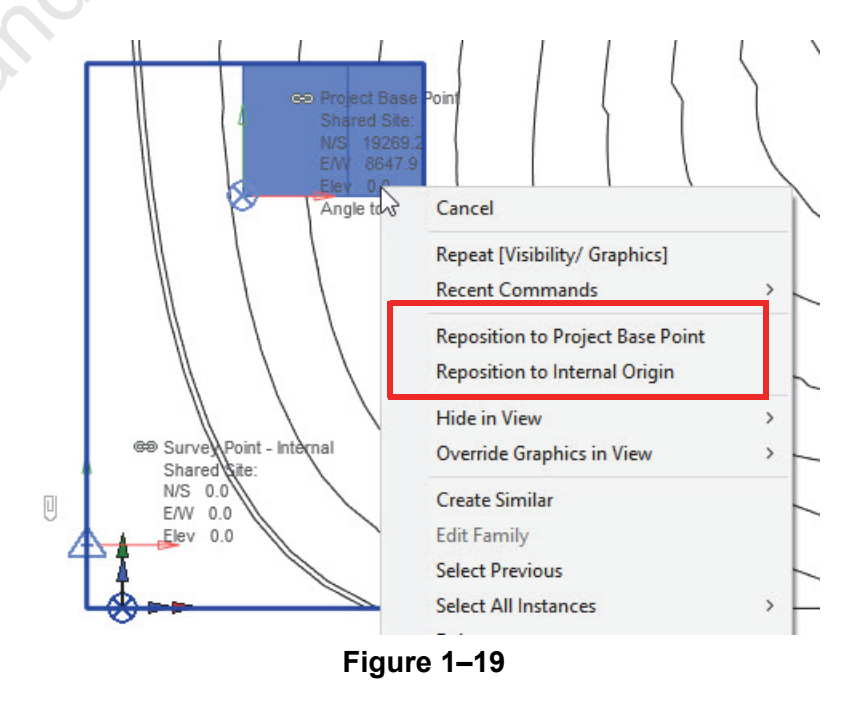

Sample copying

If a linked instance has been rotated or mirrored and you select one of the reposition options, you will be asked if you want to preserve the orientation of the linked model or reset the orientation, which re-aligns it to its original position (as shown in Figure 1–20).

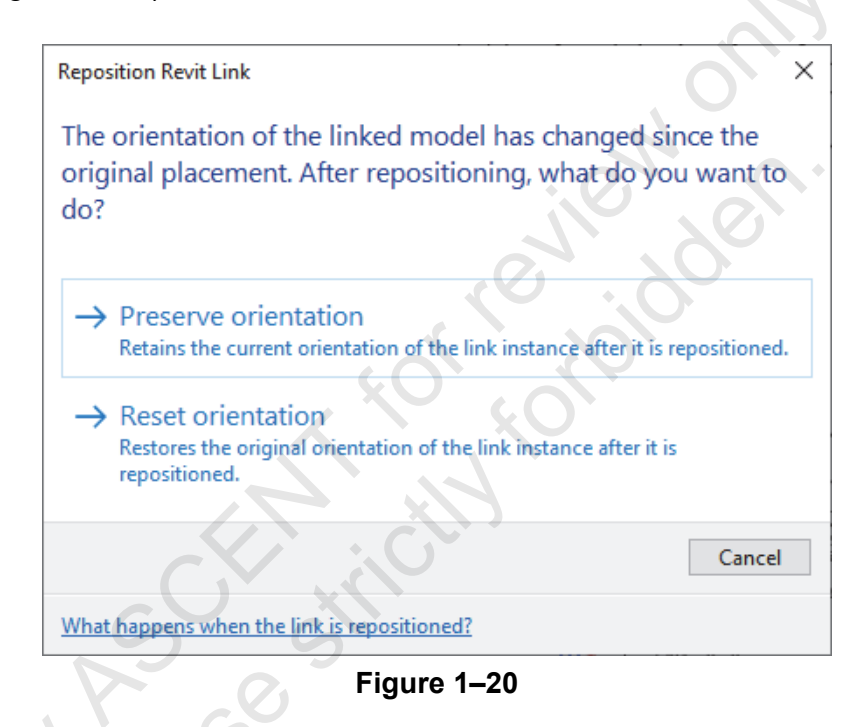

#### Relocate the Project

sample copyi

After you have linked in the site plan or linked a model into your site plan, you need to make sure you have lined up the project and site plan so that when you are working in a plan, elevation, or section view, everything is in the right location. You can use the Align and Move tools to get the link into position. There are also tools you can use to move the model elements without physically moving them. As well, you can specify whether the levels will read the project base point or survey point.

 The Relocate Project tool is used to relocate the project to the correct position of a linked file without physically moving the elements in a project. An example of why you would want to use the Relocate Project tool is if, in plan view, your survey point is in the correct position but your project base point is off and you need to move your building to the correct location. In elevation view, you would want to use the Relocate Project tool if your model is not at the correct elevation location and you need to move it into position.  Specify Coordinates at Point is used when you have the coordinates from a civil engineer or surveyor, or if you have a linked model in your Revit host model and you use the Report Shared Coordinates tool to determine the coordinates of the linked model. This tool allows you to enter values for North/South, East/West, Elevation, and Angle from Project North to True North, as shown in Figure 1–21.

| known values at the point y<br>will move relative to globally | v positioned links. |
|---------------------------------------------------------------|---------------------|
| New Coordinates                                               |                     |
| North/South:                                                  | 38303.7             |
| East/West:                                                    | 36928.6             |
| Elevation:                                                    | 662335.7            |
| Angle from Project North                                      | to True North       |
|                                                               |                     |

#### Hint: When to Relocate the Host Model

In a common workflow, repositioning the host model relative to your survey point may be required in any of the following situations:

- If you are given the survey point location from the civil engineer or surveyor and you want to align your building model and levels to the given coordinates.
- If after linking in your site plan, you need to line up your building with the site.
- After acquiring a site plan's coordinates and linking in files or models and publishing coordinates.

Sample provin

|              | How To: Relocate the Model Using Relocate Project                                                                                                    |
|--------------|----------------------------------------------------------------------------------------------------|
|              | 1. In a plan or elevation view, in the <i>Manage</i> tab>Project                                                                                                    |
|              | Location panel, expand 🕋 (Position) and select                                                                                                    |
|              | <ul> <li>(Relocate Project).</li> <li>2. Select somewhere within the view as the starting base point.<br/>The second point selected is where you want to move the<br/>model to. Use the temporary dimensions to enter a precise<br/>distance.</li> </ul>                                                                               |
|              | How To: Relocate the Model by Specifying<br>Coordinates                                                                                                    |
|              | 1. In a plan or elevation view, in the <i>Manage</i> tab>Project                                                                                                    |
|              | Location panel, expand 🔽 (Coordinates) and select                                                                                                    |
|              | <ul> <li>(Specify Coordinates at Point).</li> <li>2. Select somewhere within the view as the starting base point.</li> <li>3. In the Specify Shared Coordinates dialog box, enter the coordinates given to you by the surveyor or civil engineer.</li> </ul>                                                                           |
|              | Adjust the Levels' Elevation Base                                                                                                    |
|              | In an elevation view, you can set your levels to read the project<br>base point or survey point. Changing this allows you to measure<br>based off of the sea level elevation (provided the correct shared<br>coordinates are set up) without physically moving your model.                                                             |
| 10.          | How To: Change the Levels' Elevation Base                                                                                                    |
| mple copying | <ol> <li>In an elevation view, select a level.</li> <li>In Properties, click Edit Type. In the Type Properties dialog box, in the <i>Constraints</i> section, change the <i>Elevation Base</i> to Survey Point, as shown in Figure 1–22. Note the difference in the levels once the <i>Elevation Base</i> has been changed.</li> </ol> |
| Sa. M        |                                                                                                    |

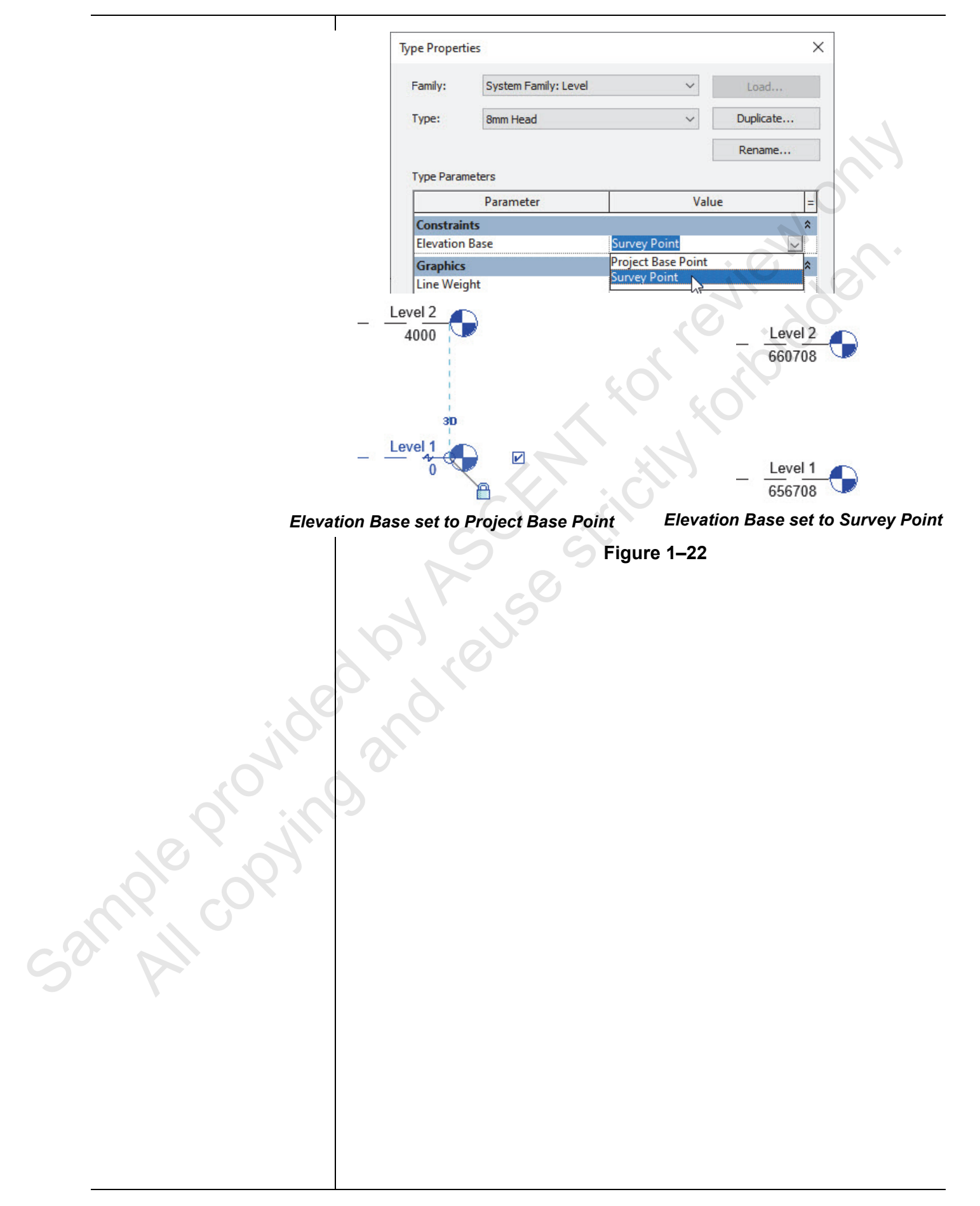

## **Practice 1a**

## Link and Modify Positioning

#### Practice Objectives

- Link a .DWG file into the host project.
- Link a Revit file into the host project.
- Test different locations.
- Manually set the host project's survey point.

In this practice, you will link a file to a host project using **Auto** - **Internal Origin to Internal Origin** and **Auto** - **Project Base Point to Project Base Point**, demonstrating what happens when you use the different positioning methods (shown in Figure 1–23) available in the Link dialog box. You will also learn how to reposition a model after it is linked in. Finally, you will manually set the survey point on the site plan.

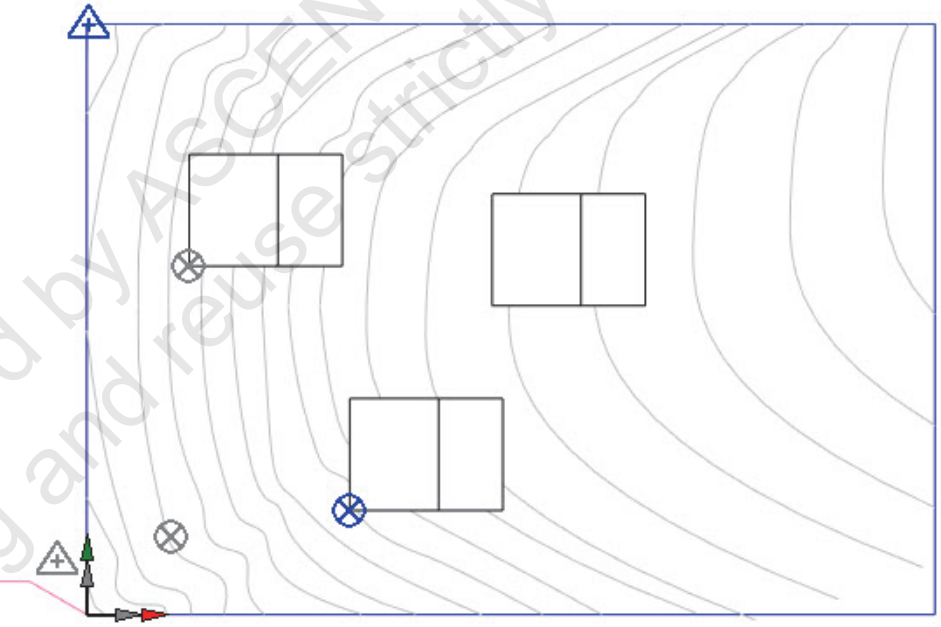

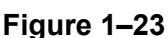

#### Task 1 - Link the CAD site plan.

In this task, you will link a .DWG file into your project. Its coordinates (0,0,0) are located in the bottom left of the drawing and are marked with a leader line.

- 1. In the practice files folder, open **Host Model-M.rvt**. You should be on the **Floor Plans: Site** view.
- 2. In the *Insert* tab>Link panel, click 🖾 (Link CAD).

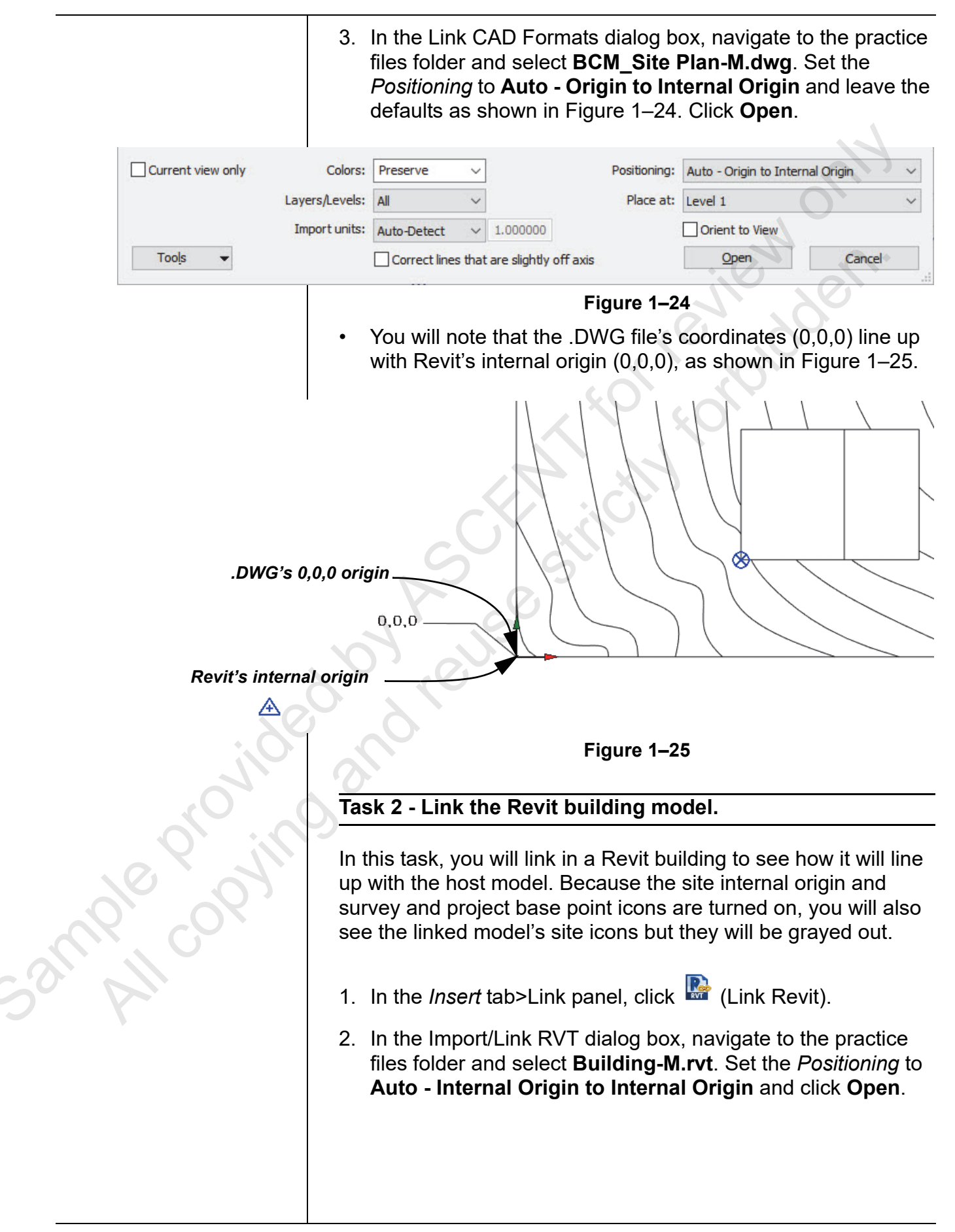

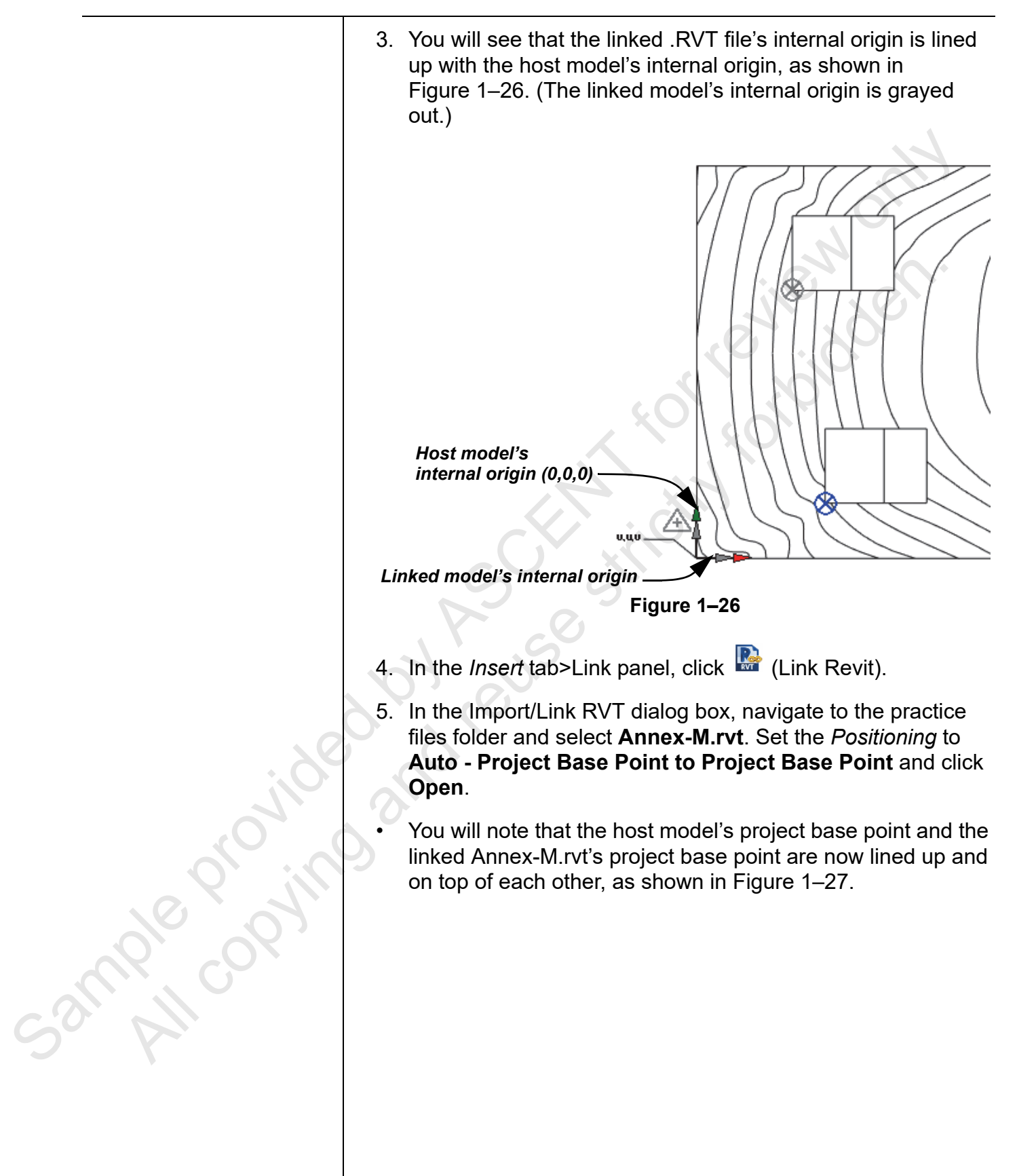

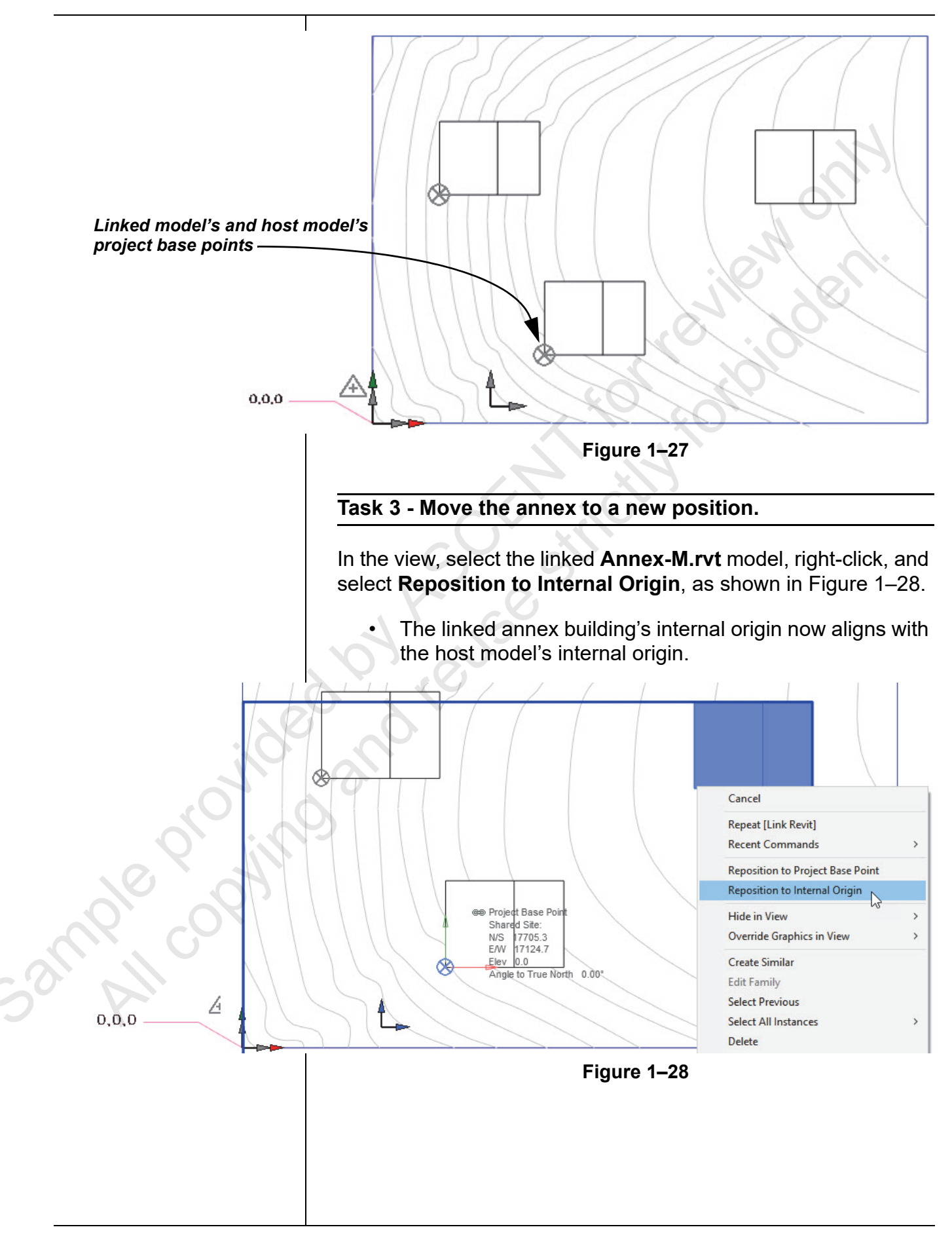

#### Task 4 - Manually set the host model's survey point.

In this task, you will unclip the survey point and enter in the coordinates in Properties. Note that this is the approach you would take to set up your host model for real-world coordinates given by the surveyor.

1. In the view, select the survey point and click ↓ (Change clip state of point) to unclip it, as shown in Figure 1–29. Note that *N/S*, *E/W*, and *Elev* are now editable in Properties.

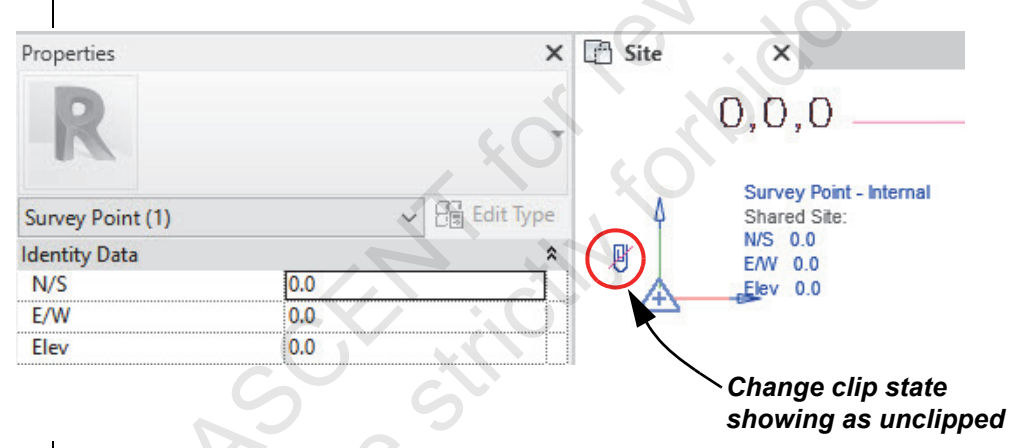

```
Figure 1–29
```

- 2. In Properties, enter the following:
  - N/S: 41468.4
  - *E/W:* 13888.6
  - Elev: 0.0
- 3. The survey point is now located in the upper left corner of the

site plan. Select the survey point and click  $\stackrel{U}{=}$  (Change clip state of point) to clip it, as shown in Figure 1–30.

Survey Point - Internal Shared Site: N/S 41468.4 E/W 13888.6 Elev 0.0

Figure 1–30

3mple proving

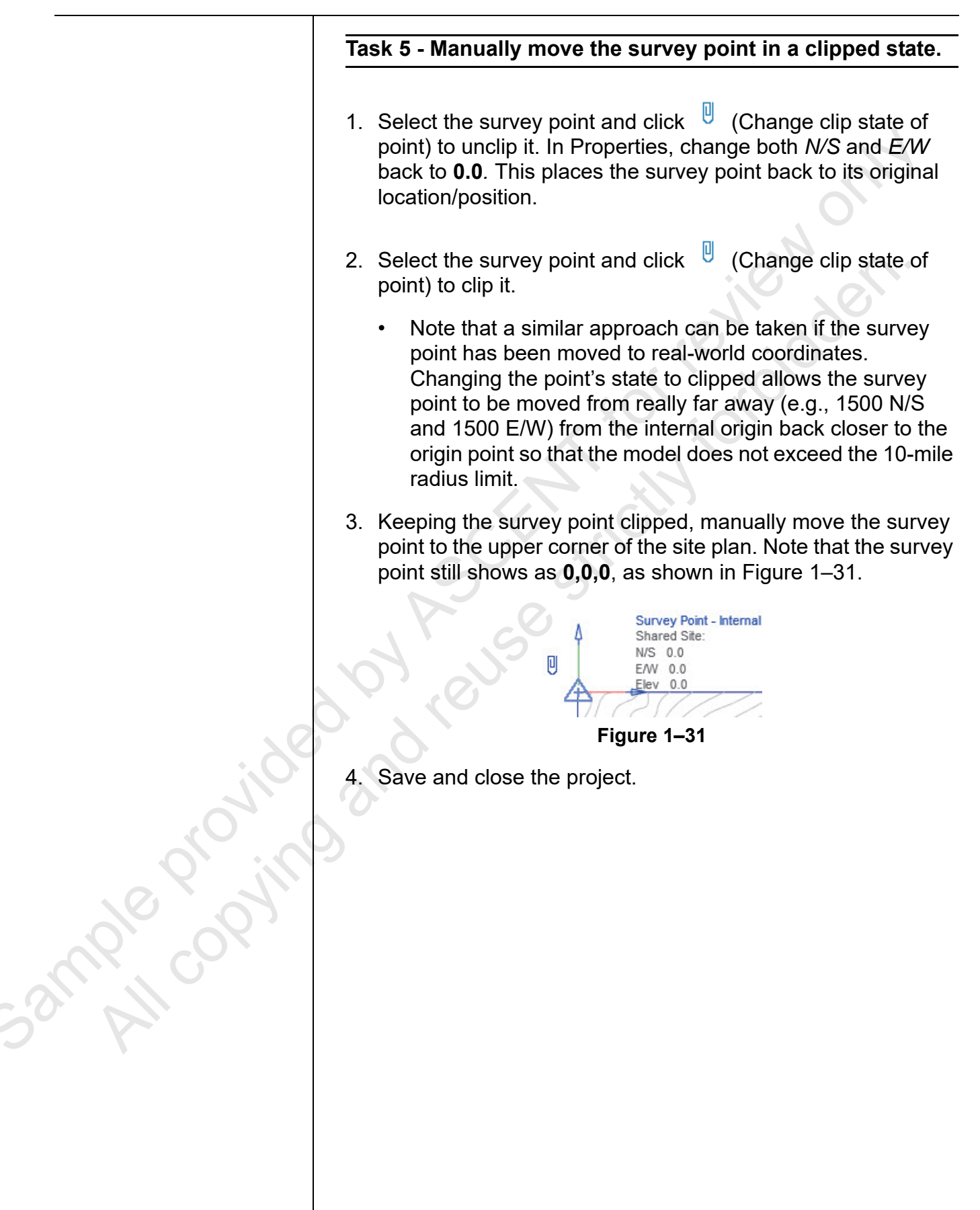

## **1.4 Shared Coordinates**

Shared coordinates are used to maintain the relationship between the host model and all linked files associated with it. Publish Coordinates and Acquire Coordinates are two ways to activate shared coordinates after files and models have been linked into your host model. You will use the method that is established by your BIM manager. Note that you cannot publish or acquire coordinates from an imported file.

The following are some examples of when you would use one of these methods.

If you are working in a project with linked models and want to adopt the coordinates from one of the linked models, rather than from the host project, you can acquire the coordinates, as shown in Figure 1–32. For example, you might have a site plan that was created in AutoCAD that has been linked into your Revit project and you want to use the coordinates from the AutoCAD .DWG file.

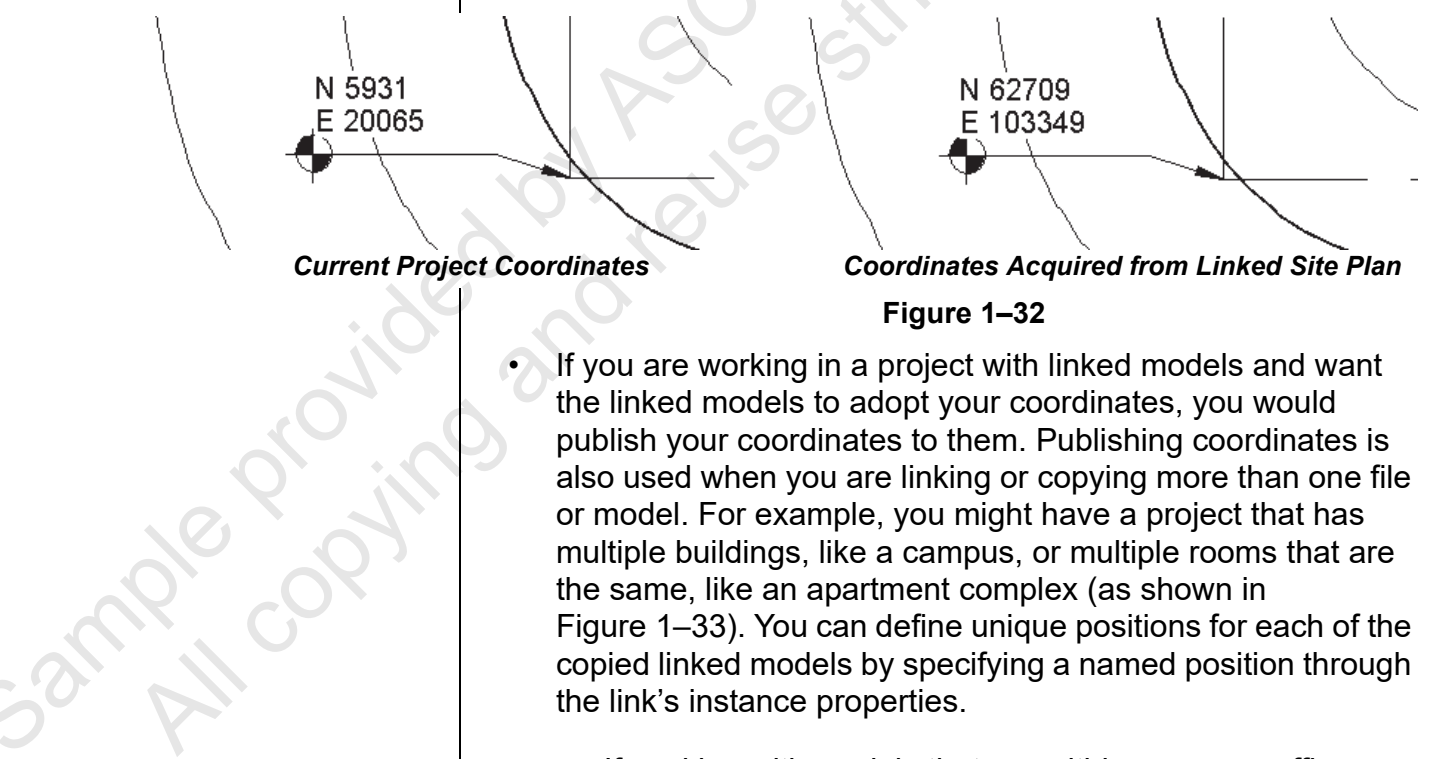

also used when you are linking or copying more than one file or model. For example, you might have a project that has multiple buildings, like a campus, or multiple rooms that are the same, like an apartment complex (as shown in Figure 1–33). You can define unique positions for each of the copied linked models by specifying a named position through the link's instance properties.

If working with models that are within your own office on the same network, it is best practice to not have anyone working in the linked file when you publish coordinates to it.

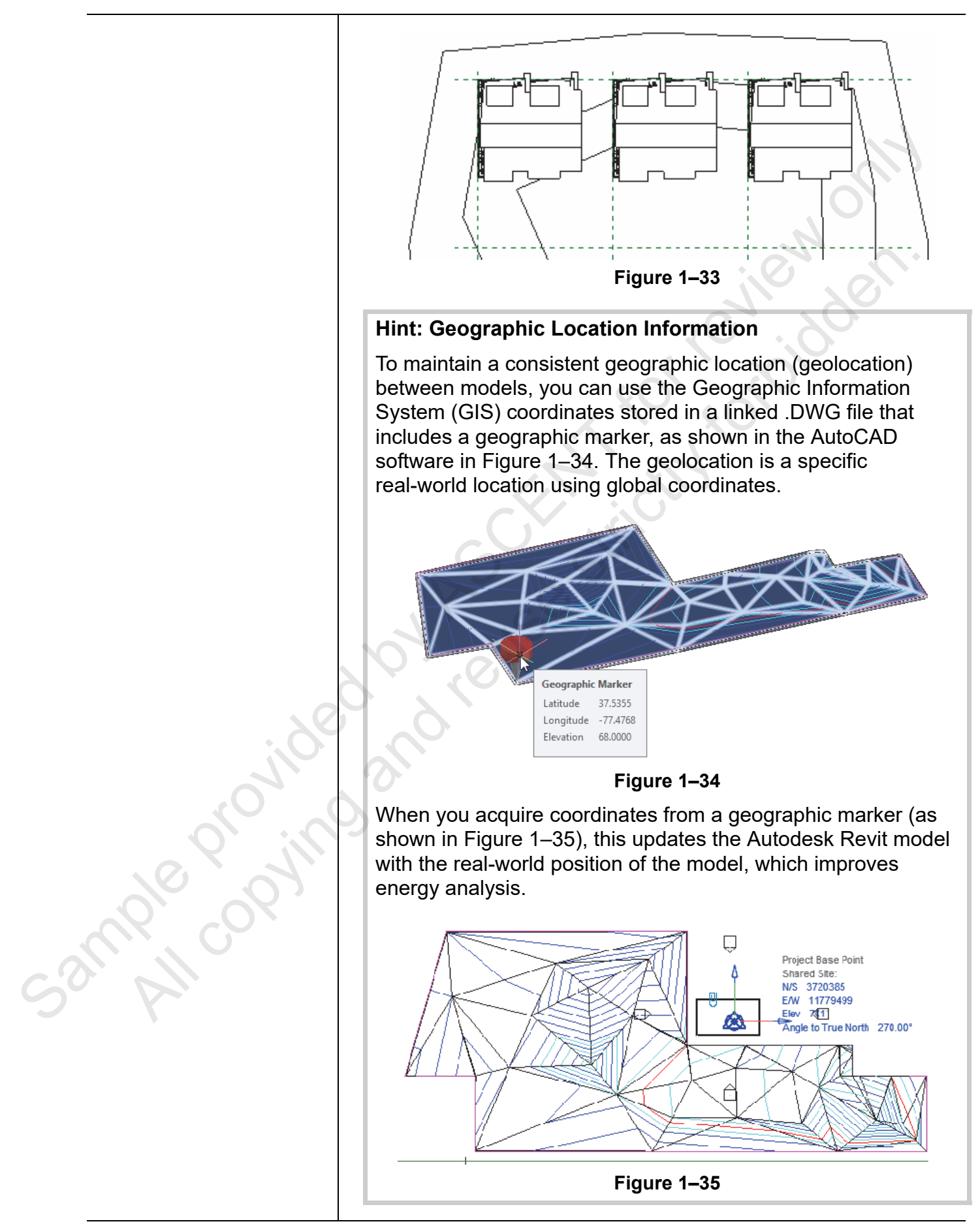

| Acquire<br>Coordinates                                      | Acquiring coordinates is adopting or pulling coordinates from a single linked model, typically from a site plan. This could be a CAD file or a linked Autodesk Revit model. There are two ways that you can acquire coordinates from a linked model: use the tools from the <i>Manage</i> tab>Project Location panel or use the linked file's instance properties to select the <i>Shared Site</i> parameter and bring up the Share Coordinates dialog box. |
|-------------------------------------------------------------|----------------------------------------------------------------------------------------------------|
|                                                             | <ul> <li>If you are working with a linked site, before acquiring the<br/>coordinates, ensure that you move, rotate, and align your<br/>model into place.</li> </ul>                                                                                                    |
|                                                             | <ul> <li>Linked models that share coordinates can be a combination<br/>of file types like .RVT, .DWG, and .DXF.</li> </ul>                                                                                                    |
|                                                             | You can only acquire coordinates once.                                                                                                    |
|                                                             | How To: Acquire Coordinates from a Linked File or<br>Model                                                                                                    |
|                                                             | 1. In the <i>Manage</i> tab>Project Location panel, expand                                                                                                    |
|                                                             | <ul> <li>Coordinates) and click <sup>C</sup> (Acquire Coordinates).</li> <li>Select a linked model from which to acquire the shared coordinate system.</li> </ul>                                                                                                    |
|                                                             | • You will get an Acquire Coordinates Succeed dialog box specifying the name of the file you acquired from, as shown in Figure 1–36 for both a .DWG file and a .RVT file.                                                                                                    |
| Acquire Coordinates Succeed                                 | X Acquire Coordinates Succeed X                                                                                                    |
| Coordinates acquired f                                      | from CAD Site Coordinates acquired from                                                                                                    |
| Contours.dwg.                                               | New-Site-Modify_CB.rvt.                                                                                                    |
| GIS Coordinate System: UTM-<br>North, Meter; Cent. Meridian | WGS 1984 datum, Zone 18 GIS Coordinate System: < Unknown><br>75d W                                                                                                    |
| 0000                                                        | Close                                                                                                    |
|                                                             | Figure 1–36                                                                                                    |
| Sa. M                                                       | <ul> <li>The current project now uses the new coordinates.</li> </ul>                                                                                                    |

|           | How To: Acquire Coordinates Using Instance<br>Properties                                                                                                    |
|-----------|----------------------------------------------------------------------------------------------------|
|           | <ol> <li>In your project, select the linked file or model.</li> <li>In Properties, in the <i>Other</i> section, beside <i>Shared Site</i>, click &lt;<b>Not Shared&gt;</b>, as shown in Figure 1–37.</li> </ol>                                                                                                    |
|           | Properties ×<br>Linked Revit Model<br>New Site.rvt<br>RVT Links (1) E Edit Type<br>Identity Data *<br>Name 2                                                                                                    |
|           | Figure 1–37                                                                                                    |
|           | <ul> <li>In the Share Coordinates dialog box, select the Acquire option and click Reconcile, as shown in Figure 1–38.</li> <li>You will not have this option if you select an imported file.</li> </ul> Share Coordinates Shared coordinates of the current project and "New Site.rvt" have not been reconciled. This is a one-time operation. Publish the current shared coordinate system to "New Site.rvt." This will modify all Named Positions of the linked model. Acquire the shared coordinate system from "New Site.rvt." This will modify the current model and all Named Positions of other linked models. Record selected instance as being at Position: |
| mple copy | New Site.rvt : Internal     Change       What are shared coordinates?     Reconcile     Cancel                                                                                                    |
| CO. MI    | Figure 1–38                                                                                                    |
|           | • This only occurs the first time you select a file that does not share coordinates. If you select other instances of the same link, this dialog box does not open. Instead, you will get the Choose Site dialog box.                                                                                                    |
|           |                                                                                                    |

If you move or rotate a linked instance after it has been • shared and saved, a Warning box displays, as shown in Figure 1–39. You can click **Save Now** to save the position or click **OK** to continue working in the project. You can save the linked model later using the Manage Links dialog box.

| Warning                                                                           |                                                                                           |                                                             | $, O^{*}$                    |
|-----------------------------------------------------------------------------------|-------------------------------------------------------------------------------------------|-------------------------------------------------------------|------------------------------|
| Shared Sites in the link "<br>to the link. Upon reopen<br>Positions. You can Save | New Site.rvt" have been n<br>ning, instances of the link w<br>the link later via the Mana | nodified, but no<br>vill return to thei<br>ge Links dialog. | t saved back<br>r last Saved |
|                                                                                   | Show                                                                                      | More Info                                                   | Expand >>                    |
|                                                                                   |                                                                                           |                                                             |                              |

#### Hint: Project North and True North

When you acquire coordinates, they include the orientation of the site. When you are working on a building or site layout, it is easier to work with standard horizontal and vertical axes, as shown on the left in Figure 1–40. This is called project north. You can also display a view at true north, as shown on the right in Figure 1–40.

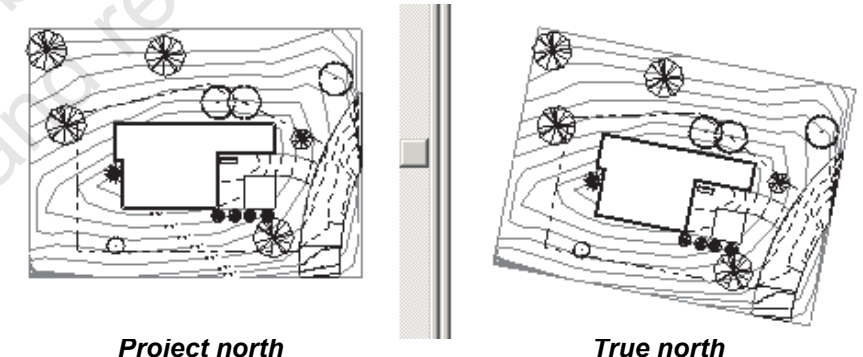

Project north

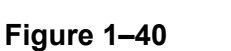

To change the orientation, activate the view where you want to change the orientation. With no elements selected, in Properties, in the Graphics section, set the Orientation to True North.

52mple copyin

| Publish<br>Coordinates | <ul> <li>Publishing coordinates is pushing the host model's coordinates to a linked file or model. This could be a CAD file or a linked Autodesk Revit model. This is typically done when the Revit host model has already been given the survey coordinates from the civil engineer or surveyor and they have been manually entered as the host model's survey point. There are two ways that you can publish coordinates from a linked model: use the tools from the <i>Manage</i> tab&gt;Project Location panel or use the linked file's instance properties to select the <i>Shared Site</i> parameter and bring up the Share Coordinates to more than one linked file or model. This ensures that all files that are linked in are using the same coordinate system.</li> </ul>                                                                                                    |
|------------------------|----------------------------------------------------------------------------------------------------|
|                        | How To: Publish Coordinates to a Linked File or<br>Model                                                                                                    |
|                        | <ol> <li>Ensure you are in the host project that has the coordinates<br/>you want to push or publish to the linked model.</li> <li>In the <i>Manage</i> tab&gt;Project Location panel, expand</li> </ol>                                                                                                    |
|                        | <ul> <li>(Coordinates) and click <sup>C</sup> (Publish Coordinates).</li> <li>3. Select the linked model you want to publish the coordinates to.</li> </ul>                                                                                                    |
|                        | How To: Publish Coordinates Using Instance<br>Properties                                                                                                    |
| ilo ilo                | <ol> <li>In your project, select the linked file or model.</li> <li>In Properties, in the <i>Other</i> section, beside <i>Shared Site</i>, click &lt;<b>Not Shared&gt;</b>, as shown in Figure 1–41.</li> </ol>                                                                                                    |
| 9 <sup>1</sup>         | Properties ×                                                                                                    |
| 06 08                  | Linked Revit Model<br>BHM-Office.rvt                                                                                                    |
|                        | RVT Links (1)   RVT Links (1)   RVT Links (1) |
|                        | Name 3<br>Other *<br>Shared Site <not shared=""></not>                                                                                                    |
|                        | Figure 1–41                                                                                                    |
|                        |                                                                                                    |
|                        |                                                                                                    |

- 3. In the Share Coordinates dialog box, select the **Publish** option and click **Reconcile**, as shown in Figure 1–42.
  - You will not have this option if you select an imported file.

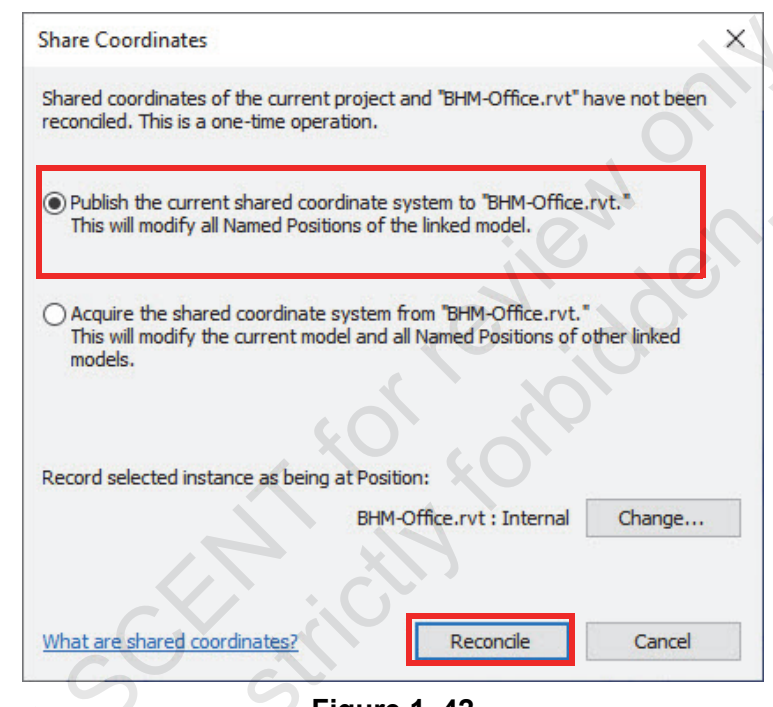

- Figure 1–42
- You only need to publish coordinates to a linked model once.
  - The Share Coordinates dialog box only displays the first time you select a linked model or file that does not share coordinates. If you select other instances of the same link, this dialog box does not open. Instead, you will get the Choose Site dialog box.

When you have more than one unique building or multiple copies of a building linked into the host model, you can specify their positions on a site through the linked file's instance properties. This is done by selecting the link in the view and modifying the *Shared Site* parameter, which is located in the *Other* section in Properties, as shown in Figure 1–43. Through Properties, you can move a linked instance to a new location, record the current position to a named location, or stop sharing the location of the linked instance.

#### Define Named Positions

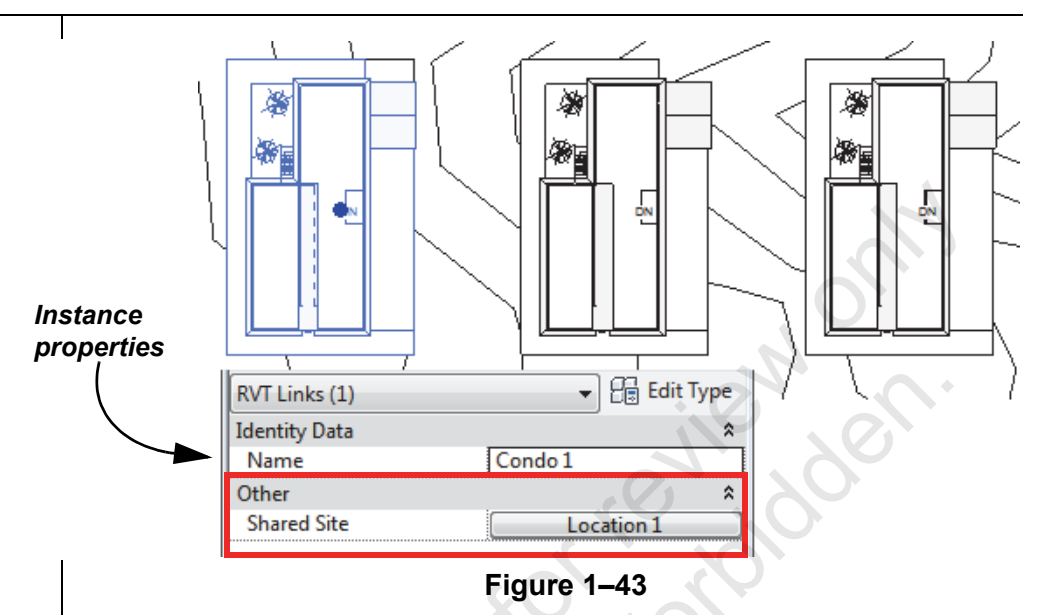

Once you click the button next to the *Shared Site* parameter, the Choose Site dialog box displays. You have the option to do one of the following:

- Move instance to: You can move the linked instance to a named position that is specified within the linked model.
- **Record current position as:** You can record the current position of the linked model where you have positioned it in the host model. This saves the position back to the linked model.
- **Do not share site of selected instance:** Selecting this option leaves the linked model's position in its original position from when it was first linked in. Use this option to move the linked model without modifying the linked model's position. The linked model's *Shared Site* parameter will display as **<Not Shared>**.

If you have selected the option to **Record current position as** and click the **Change...** button, the Location Weather and Site dialog box displays, where you can choose from the list of positions or duplicate and name a new position.

52mple copying

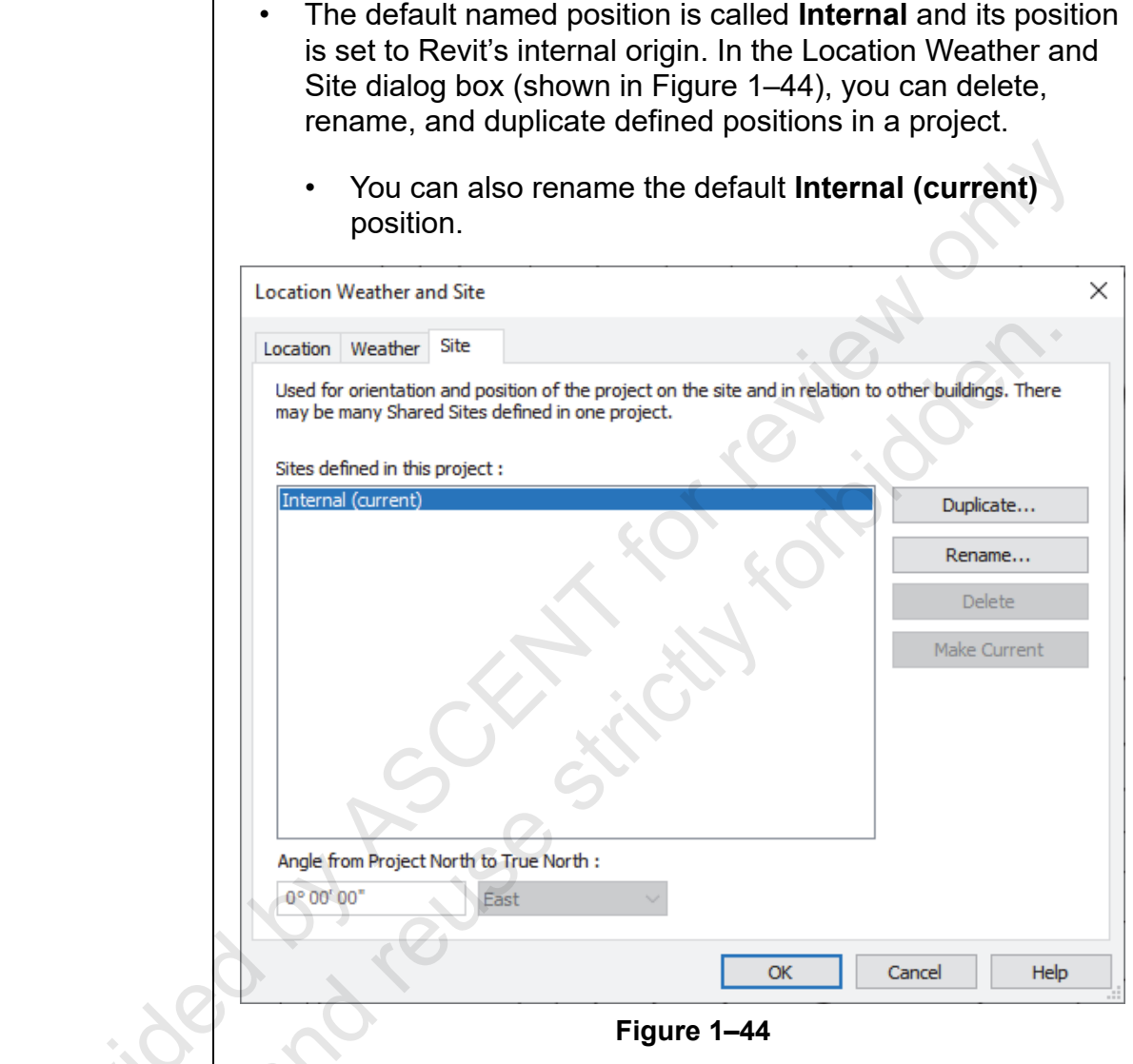

When you have specified the positioning of the linked models and you save the host model, if you have not saved the recorded positions through the Manage Links dialog box, you are prompted with the Location Position Changed dialog box, letting you know that you have changed a position of a linked model and prompting if you want to **Save**, **Do not save**, or **Disable shared positioning**, as shown in Figure 1–45.

Sample copyin

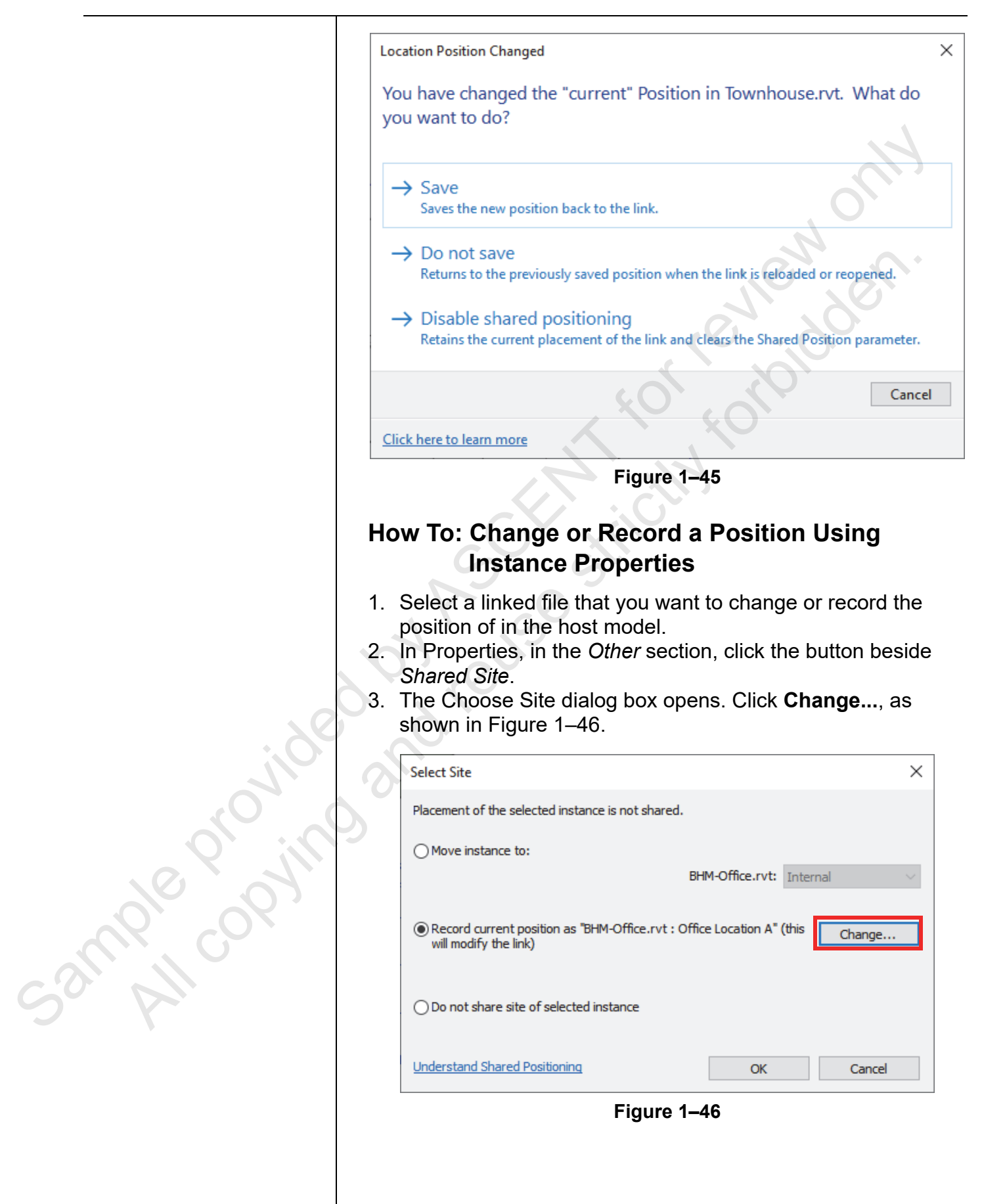

Click <sup>(S)</sup> (Location) in the Manage tab>Project Location panel to open the dialog box at any time.

| ocation Weather and Site                                                                                                    |   |
|----------------------------------------------------------------------------------------------------|---|
| Location Weather Site                                                                                                    |   |
| Used for orientation and position of the project on the site and in relation to other buildings. There may be many Shared Sites defined in one project. | 2 |
| Select the Position in 'BHM-Office.rvt'.                                                                                                    |   |
| Internal (current) Duplicate                                                                                                    |   |
| Office Location B Rename                                                                                                    |   |
| Delete                                                                                                    |   |
| Angle from Project North to True North ;                                                                                                    |   |
| 20° 00' 00" West                                                                                                    |   |
|                                                                                                    |   |
| OK Cancel He                                                                                                    | p |

4. In the Location Weather and Site dialog box, verify that you

are on the Site tab, as shown in Figure 1-47.

#### Figure 1–47

- The **Internal** named location of the linked model is the default.
  - Click **Rename...** to give the default location a different name.
- Click Duplicate... to create a new name for the instance location. Each instance of the linked model should have a differently named location.
- 5. Select the location that you want to use and click **OK** twice.
- 6. The value of the *Shared Site* option is now the new location name, as shown in Figure 1–48. You can also specify a name for the linked model in the *Identity Data* section.

| Properties    |                                      | ×              |
|---------------|--------------------------------------|----------------|
|               | Linked Revit Model<br>BHM-Office.rvt | -              |
| RVT Links (1) |                                      | V 🔠 Edit Type  |
| Identity Data |                                      | \$             |
| Name          | Office A                             | 4              |
| Other         |                                      | \$             |
| Shared Site   | Offi                                 | ice Location A |

ample copying

#### **Multiple Linked Copies**

If you have copies of the same linked file or model in the host project and you select another instance of the same link, the Share Coordinates dialog box does not open. Instead, you will get the Choose Site dialog box, as shown in Figure 1–49.

| Choose Site X                                                                   |
|---------------------------------------------------------------------------------|
| The selected instance is positioned at "BHM-Office.rvt:Internal."               |
| O Move instance to:                                                             |
| BHM-Office.rvt: Internal                                                        |
| Record current position as "BHM-Office.rvt : Internal" (this will Change Change |
| O Do not share site of selected instance                                        |
| Understand Shared Positioning OK Cancel                                         |
| Figure 1–49                                                                     |

## How To: Save the Recorded Locations' Positions to the Linked Model

When the coordinates from the host model have been published to linked models, they still need to be saved back to the linked file(s).

- 1. In the *Manage* tab>Manage Project panel, click <sup>E</sup> (Manage Links).
- 2. In the Manage Links dialog box, select the *Revit* tab.

Sample copyin

3. A check mark displays in the *Positions Not Saved* column, as shown in Figure 1–50, indicating that the published coordinates have not yet been saved to the linked model.

| Manage Links              |           |                 |                        |                   |             | ×           |
|---------------------------|-----------|-----------------|------------------------|-------------------|-------------|-------------|
| Revit IFC CAD Formats     | DWF Marku | ps Point Clouds | Topography PD          | F Images          |             | 0           |
| Link Name                 | Status    | Reference Type  | Positions<br>Not Saved | Saved Path        | Path Type   | Local Alias |
| BHM-Office.rvt            | Loaded    | Attachment      | ~                      | NEW\BHM-Office.   | r Relative  |             |
| Industrial-Building-A.rvt | Loaded    | Overlay         | ~                      | NEW\Industrial-Bu | ii Relative |             |
| New Site.rvt              | Loaded    | Overlay         |                        | NEW\New Site.rvt  | Relative    |             |
|                           |           |                 |                        |                   |             |             |
| <                         |           |                 |                        |                   |             | >           |
| Save Positions            |           | Reload Fro      |                        | Xeload Unio       | ad Add      | Remove      |
| Manage Worksets           |           |                 |                        | SUI               |             |             |
|                           |           |                 |                        | 2,                |             |             |
|                           |           |                 |                        | ОК                | Cancel      | Apply Help  |

Figure 1–50

- 4. Select the name in the *Linked File* column and click **Save Positions**.
- 5. In the Location Position Changed dialog box, shown in Figure 1–51, select the method that you want to use.

| Location Position Changed                                                                                           | Х    |
|----------------------------------------------------------------------------------------------------|------|
| You have changed the "current" Position in Bank Addition-A.rvt.<br>What do you want to do?                          |      |
| → Save<br>Saves the new position back to the link.                                                                  |      |
| ightarrow Do not save<br>Returns to the previously saved position when the link is reloaded or reopened.            |      |
| → Disable shared positioning<br>Retains the current placement of the link and clears the Shared Position parameter. |      |
| Cance                                                                                                    | el 🛛 |
| Click here to learn more                                                                                            |      |
|                                                                                                    |      |

Figure 1–51

Sample copying

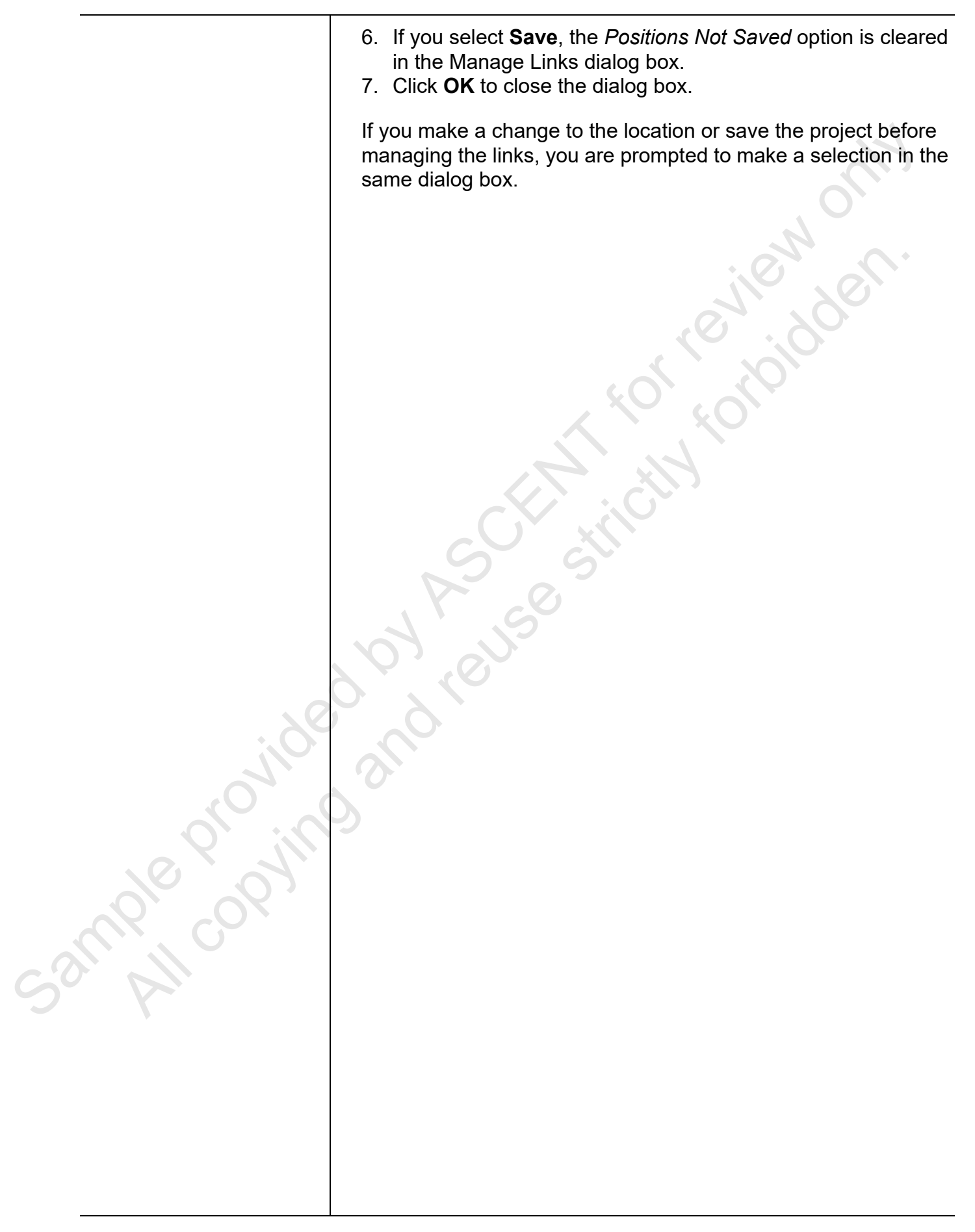

## **Practice 1b**

## Working with Shared Coordinates

#### **Practice Objectives**

- Link a model to a site host project multiple times.
- Publish coordinates and share locations.
- Test different locations.

In this practice, you will link a project to a site multiple times, publish coordinates, and share locations. You will also test different locations using shared coordinates, as shown in Figure 1–52.

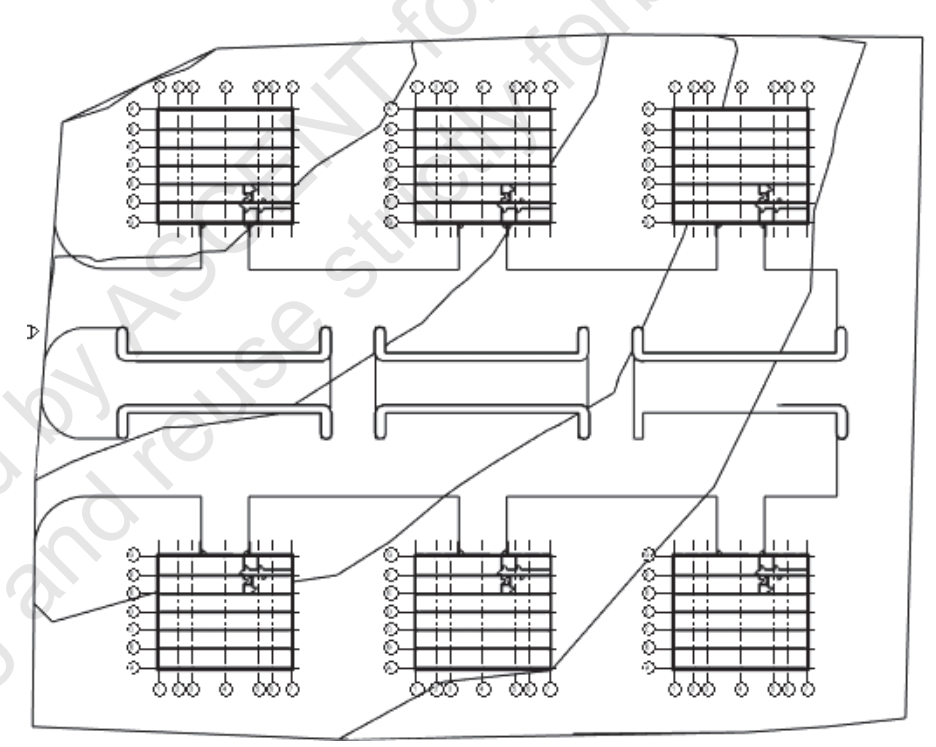

Figure 1–52

#### Task 1 - Link the architectural project to the site.

- 1. In the practice files folder, open Industrial-Park-M.rvt.
- 2. In the *Insert* tab>Link panel, click <sup>I</sup> (Link Revit).
- In the Import/Link RVT dialog box, select Industrial-Building-A-M.rvt and set the *Positioning* to Auto - Internal Origin to Internal Origin. Click Open.

sample provin

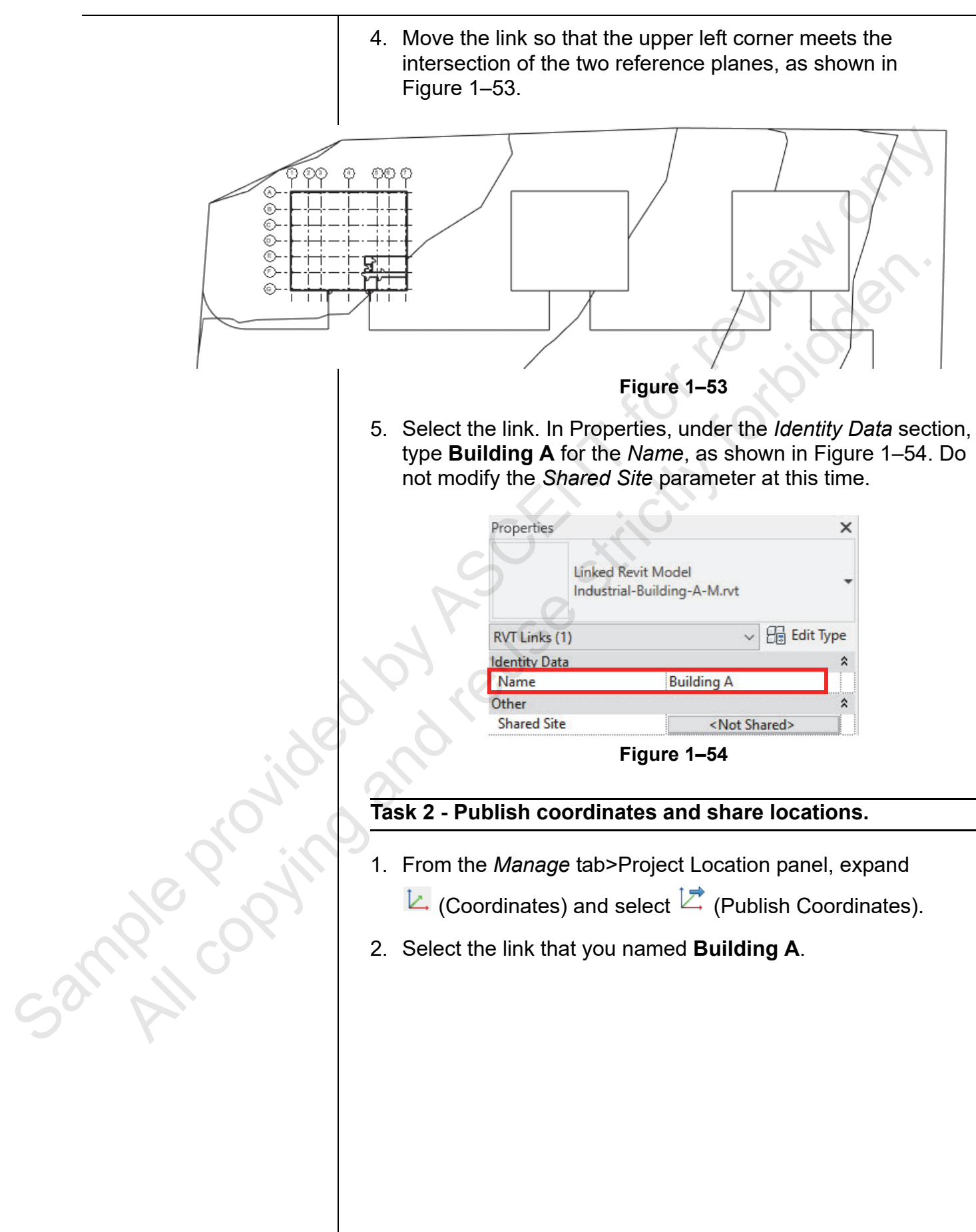

| 3. | In the Location Weather and Site dialog box, on the Site tab,          |
|----|------------------------------------------------------------------------|
|    | click <b>Rename</b> and rename the location to <b>Lot 1</b> , as shown |
|    | in Figure 1–55. Click <b>OK</b> twice.                                 |

| Location | Weather       | Site             |                                                              |           |
|----------|---------------|------------------|--------------------------------------------------------------|-----------|
| Used fo  | r orientation | n and position   | of the project on the site and in relation to other building | js. There |
| may be   | many share    | tu shes uchin    | and the project.                                             |           |
| Select t | ne Position   | in 'Industrial-I | Building-A-M.rvt'.                                           |           |
| Lot 1 (  | turrent)      |                  | Duplic                                                       | ate       |
|          |               |                  | Renar                                                        | me        |
|          |               |                  |                                                              |           |

4. Save the file.

1

5. In the Location Position Changed dialog box, select Save (as shown in Figure 1-56) to save the position back to the linked architectural Industrial-Building-A-M.rvt file.

|           | Click here to learn more                                                                                                    |
|-----------|----------------------------------------------------------------------------------------------------|
| de provin | <ul> <li>Do not save<br/>Returns to the previously saved position when the link is reloaded or reopened.</li> <li>Disable shared positioning<br/>Retains the current placement of the link and clears the Shared Position parameter.</li> </ul> |
|           | Location Position Changed X<br>You have changed the "current" Position in Industrial-Building-A-M.rvt.<br>What do you want to do?<br>→ Save<br>Saves the new position back to the link.                                                         |

Task 3 - Acquire coordinates in the structural project from the architectural project.

1. Open Industrial-Building-S-M.rvt from the practice files folder.

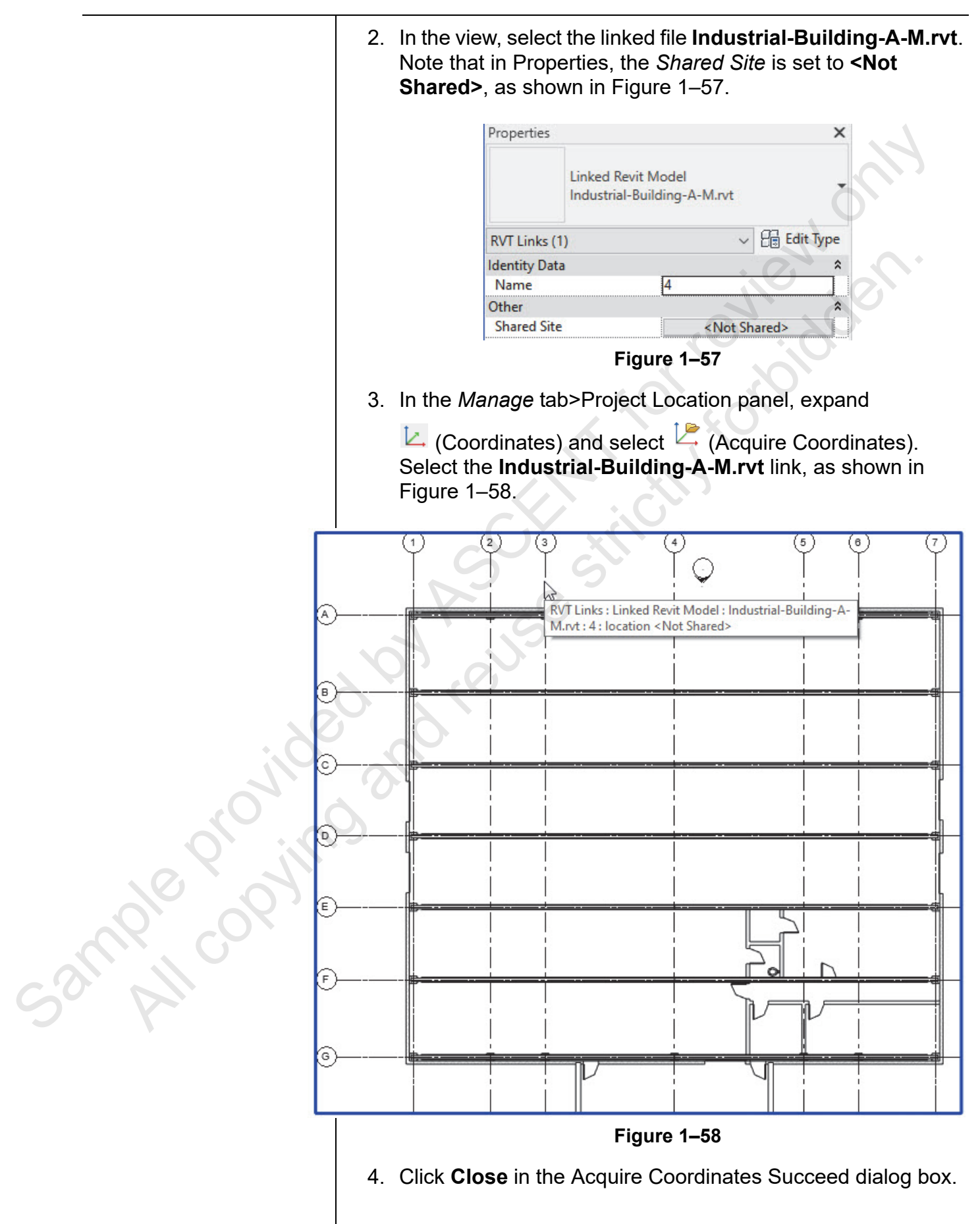

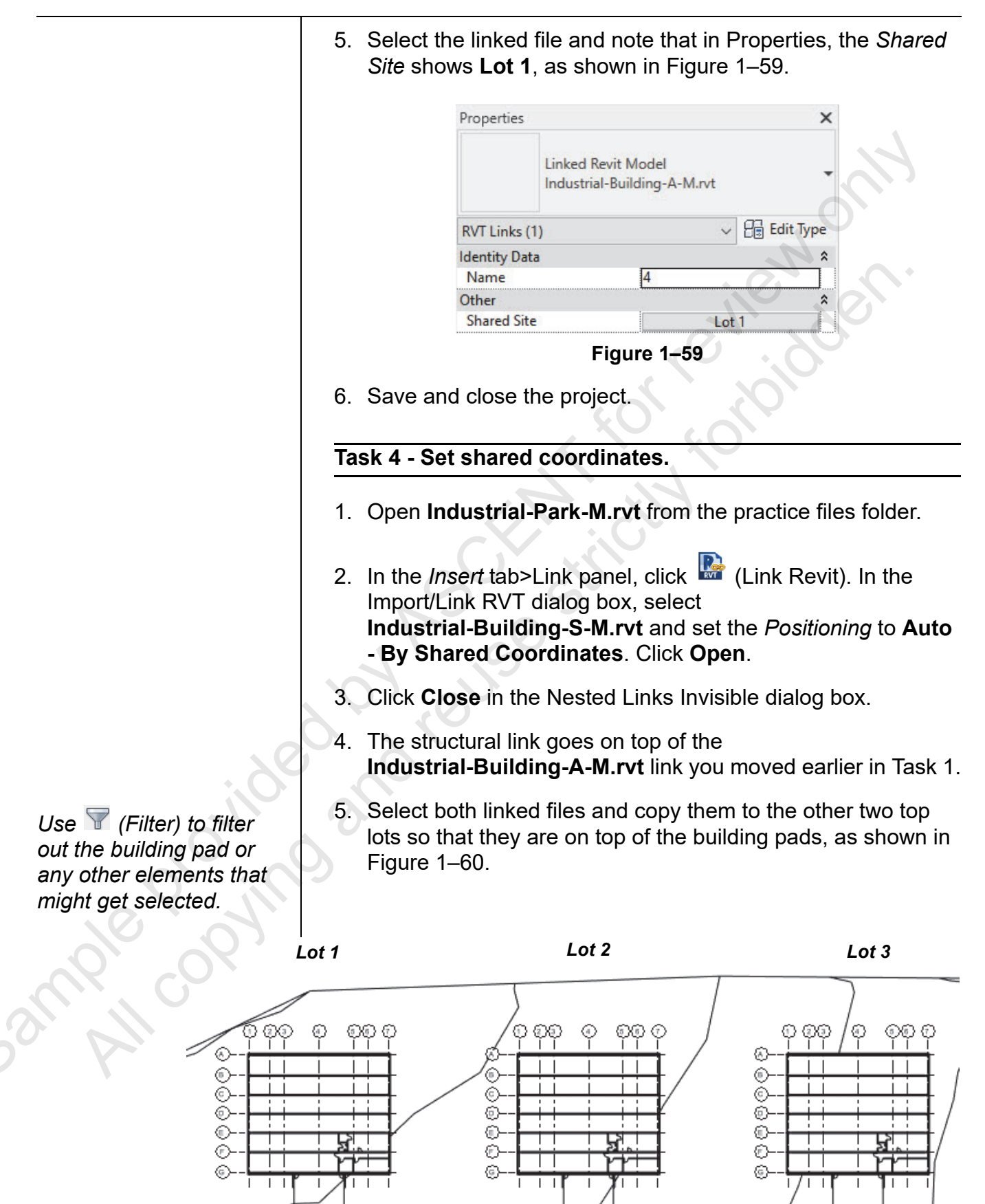

Figure 1–60

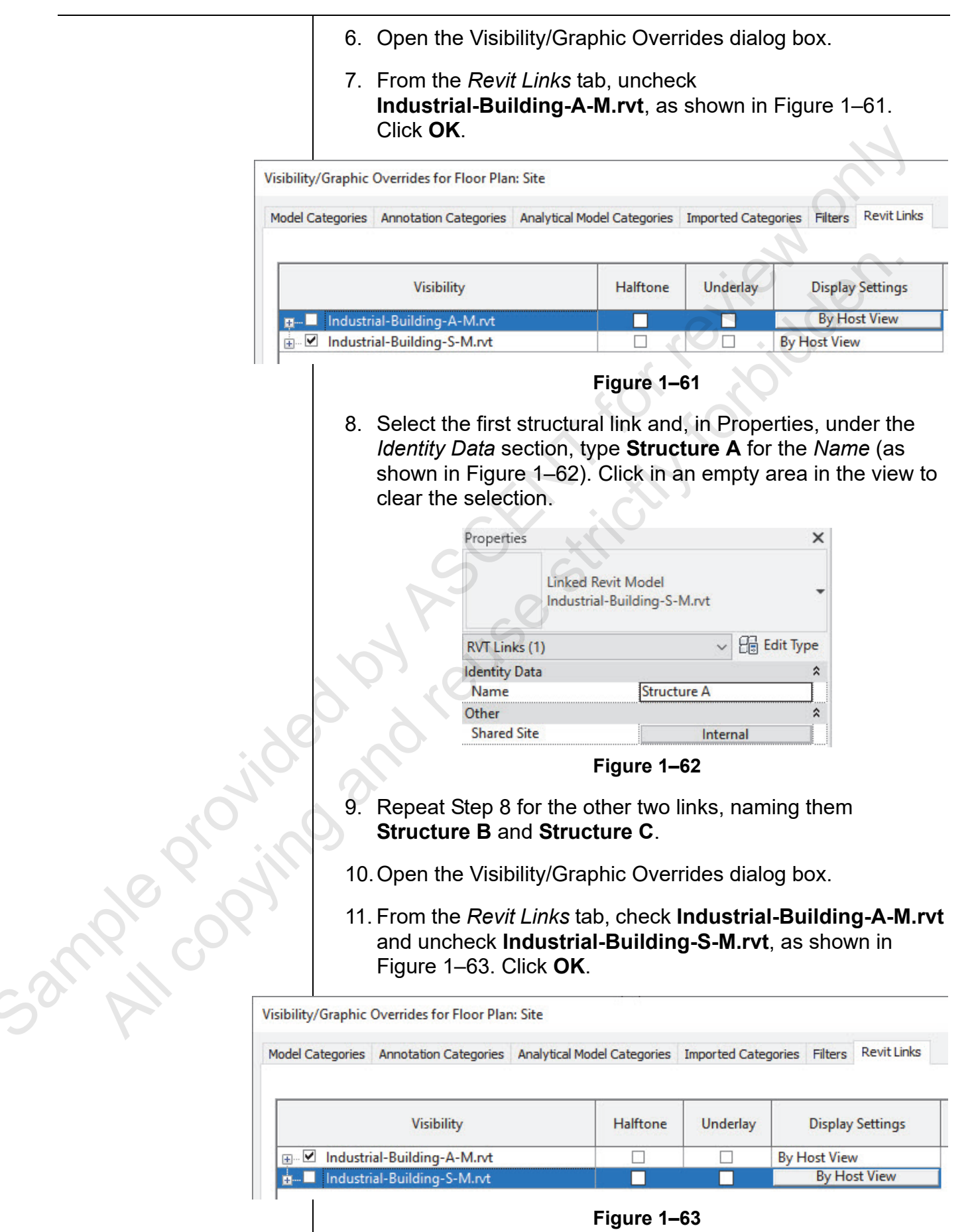

|         | 12. Select the copied architectural link and, in Properties the <i>Identity Data</i> section, type <b>Building B</b> for the shown in Figure 1–64). Click in an empty area in clear the selection, then select the next architect name it <b>Building C</b> . | erties, under<br>e <i>Name</i> (as<br>n the view to<br>tural link and                                          |
|---------|----------------------------------------------------------------------------------------------------|----------------------------------------------------------------------------------------------------|
|         | Properties<br>Linked Revit Model<br>Industrial-Building-A-M.rvt<br>RVT Links (1)                                                                                                    |                                                                                                    |
|         | Identity Data     *       Name     Building B       Other     *       Shared Site <not shared=""></not>                                                                                                    | Tananga Tananga Tananga Tananga Tananga Tananga Tananga Tananga Tananga Tananga Tananga Tananga Tananga Tanang |
|         | <ul> <li>13. In the view, select the Building B link in the second in Properties, click <not shared=""> next to Share</not></li> <li>14. In the Choose Site dialog box, click Change, a Figure 1–65.</li> </ul>                                               | cond lot, and<br>ed Site.<br>as shown in                                                                       |
|         | Choose Site                                                                                                    | ×                                                                                                    |
| . 80    | Placement of the selected instance is not shared.<br>O Move instance to:<br>Industrial-Building-A-M.rvt: Lot 1 (in u<br>Record current position as "Industrial-Building-A-M.rvt : Lot 1 (in u                                                                 | ise)                                                                                                    |
| Provin  | Use)" (this will modify the link)                                                                                                    |                                                                                                    |
|         | Understand Shared Positioning OK Figure 1–65                                                                                                    | Cancel                                                                                                    |
| SallAll | 15. In the Location Weather and Site dialog box, clic<br><b>Duplicate</b> . In the Name dialog box, type <b>Lot</b> 2<br><b>OK</b> .                                                                                                    | ck<br><b>2</b> and click                                                                                       |
|         | 16. Click <b>OK</b> twice to return to the view.                                                                                                    |                                                                                                    |
|         |                                                                                                    |                                                                                                    |

#### 17. Select the **Building C** link and repeat Steps 13 to 16, naming the duplicated position Lot 3, as shown in Figure 1–66.

| Location | Weather               | Site                                  |                                              |
|----------|-----------------------|---------------------------------------|----------------------------------------------|
| Used fo  | r orientation         | and position of the project on the si | te and in relation to other buildings. There |
| indy be  |                       | is the set of the set of the          |                                              |
| Select t | he Position<br>n use) | Industrial-Building-A-M.rvt.          | Duplicate                                    |
| Lot 2 (i | n use)                |                                       | Rename                                       |
| N        | ame                   |                                       | X                                            |
| N        |                       | 2                                     |                                              |
|          | ame:                  |                                       |                                              |
|          |                       |                                       | <del></del>                                  |
|          |                       |                                       |                                              |

- 18. Open the Visibility/Graphic Overrides dialog box.
- 19. From the Revit Links tab, check Industrial-Building-S-M.rvt and uncheck Industrial-Building-A-M.rvt, as shown in Figure 1–67. Click **OK**.

|         | Visibility/Graphic Overrides for Floor Plan: Site                                                                                                    |                 |                |                           |  |
|---------|----------------------------------------------------------------------------------------------------|-----------------|----------------|---------------------------|--|
|         | Model Categories Annotation Categories Analytical Me                                                                                                    | odel Categories | Imported Categ | ories Filters Revit Links |  |
| j       | Visibility                                                                                                    | Halftone        | Underlay       | Display Settings          |  |
|         | 🚛 🔤 Industrial-Building-A.rvt                                                                                                    |                 |                | By Host View              |  |
|         |                                                                                                    |                 |                | By Host View              |  |
|         |                                                                                                    | Figure 1–67     |                |                           |  |
|         | <ul> <li>20. In the view, select the Structure A link, and in Proper click on <internal> next to Shared Site.</internal></li> <li>21. In the Choose Site dialog box, click Change</li> </ul> |                 |                |                           |  |
| col all |                                                                                                    |                 |                |                           |  |

- 20. In the view, select the Structure A link, and in Properties, click on <Internal> next to Shared Site.
- 21. In the Choose Site dialog box, click Change....

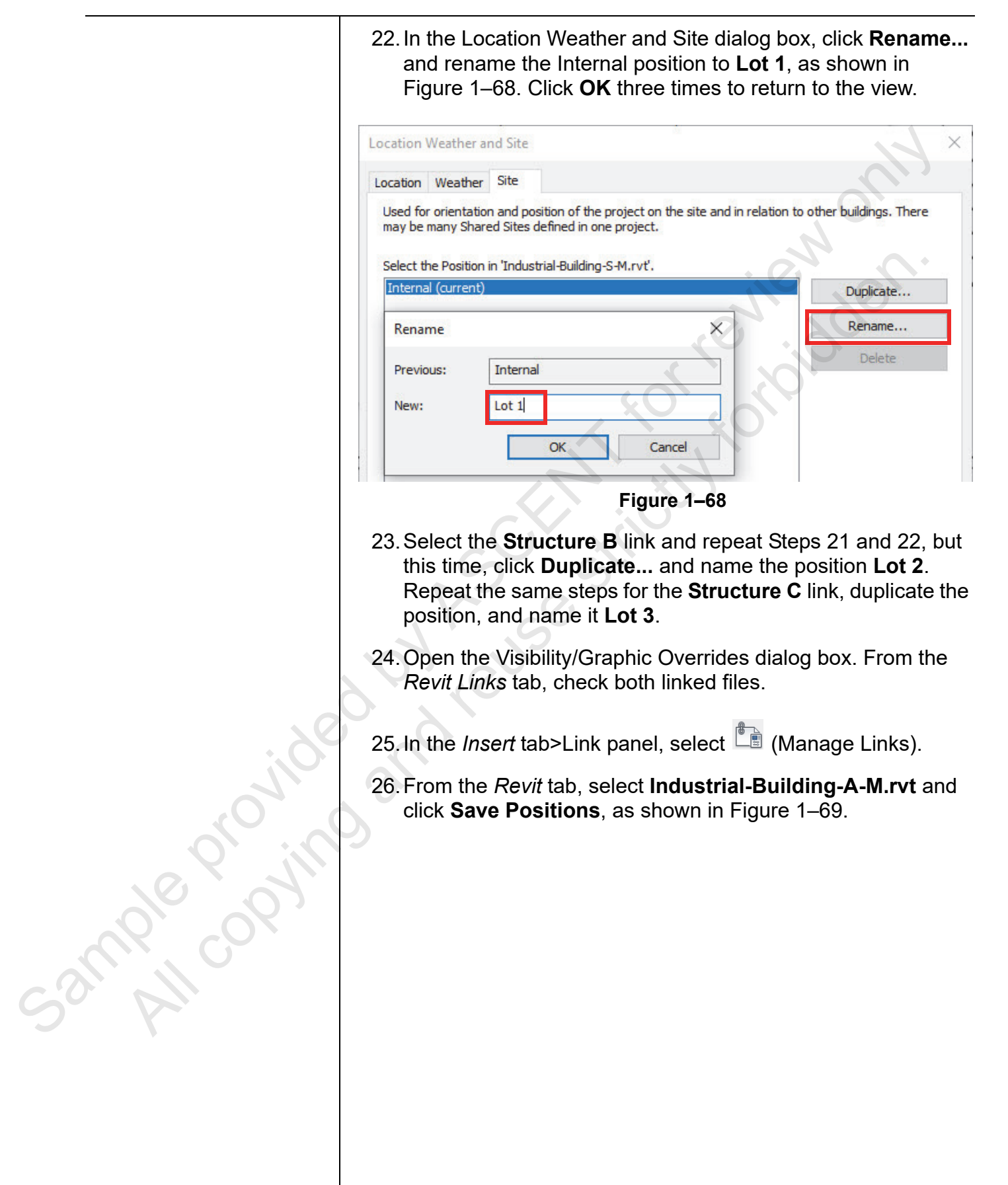

| ~                           |        | Reference                           | Positions                                      |                                                                                      |                                                     |                                                 |
|-----------------------------|--------|-------------------------------------|------------------------------------------------|--------------------------------------------------------------------------------------|-----------------------------------------------------|-------------------------------------------------|
| Link Name                   | Status | Туре                                | Not Saved                                      | Saved Path                                                                           | Path Type                                           | Local Alias                                     |
| Industrial-Building-A-M.rvt | Loaded | Overlay<br>Overlay                  |                                                | Industrial-Building-A-M.rvt                                                          | Relative<br>Relative                                |                                                 |
| <                           |        |                                     |                                                |                                                                                      |                                                     |                                                 |
| Save Positions              | 1      | Reload Fro                          | m                                              | Reload Unload                                                                        | Add                                                 | Remove                                          |
| Manage Worksets             |        |                                     |                                                | ОК                                                                                   | Cancel                                              | Apply Help                                      |
|                             |        |                                     | C                                              | Figure 1-                                                                            | -69                                                 |                                                 |
|                             | 2      | 27. In the<br>which<br>file.        | Location<br>saves                              | on Position Change<br>the new position ba                                            | d dialog box<br>ick to the lin                      | a, select <b>Save</b><br>ked architectu         |
|                             | 0      | 28. Selec<br><b>Posit</b><br>dialog | et <b>Indus</b><br>i <b>ons</b> . So<br>g box. | <b>trial-Building-S-M</b><br>elect <b>Save</b> in the Lo                             | <b>.rvt</b> and clicl<br>ocation Posi               | < <b>Save</b><br>tion Changed                   |
| Sile                        |        | 29. Set th<br>displa<br>the P       | ne <i>Refer</i><br>ay any n<br>ositions        | <i>rence Type</i> to <b>Attac</b><br>ested links, as sho<br><i>Not Saved</i> check b | <b>hment</b> for b<br>wn in Figure<br>boxes for bot | ooth links to<br>1–70. Note t<br>h linked files |

|   | Link Name                   | Status | Reference Type | Positions<br>Not Saved | Saved Path                  | Path Type | Local Alias |
|---|-----------------------------|--------|----------------|------------------------|-----------------------------|-----------|-------------|
| 0 | Industrial-Building-A-M.rvt | Loaded | Attachment     |                        | Industrial-Building-A-M.rvt | Relative  |             |
|   | Industrial-Building-S-M.rvt | Loaded | Attachment     |                        | Industrial-Building-S-M.rvt | Relative  |             |
|   |                             | 3      | 30. Save th    | e projec               | st.                         |           |             |
|   |                             |        |                |                        |                             |           |             |
|   |                             |        |                |                        |                             |           |             |

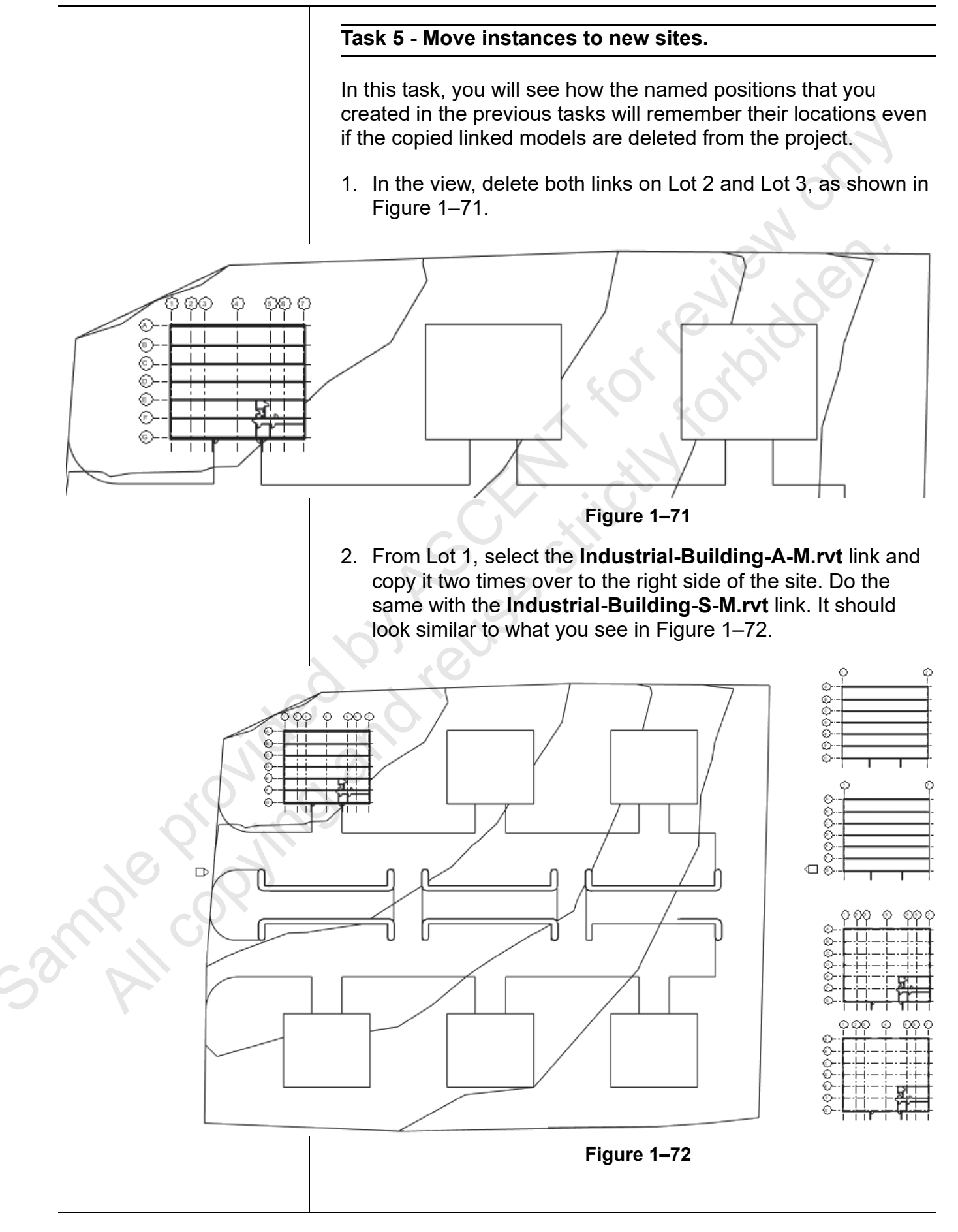

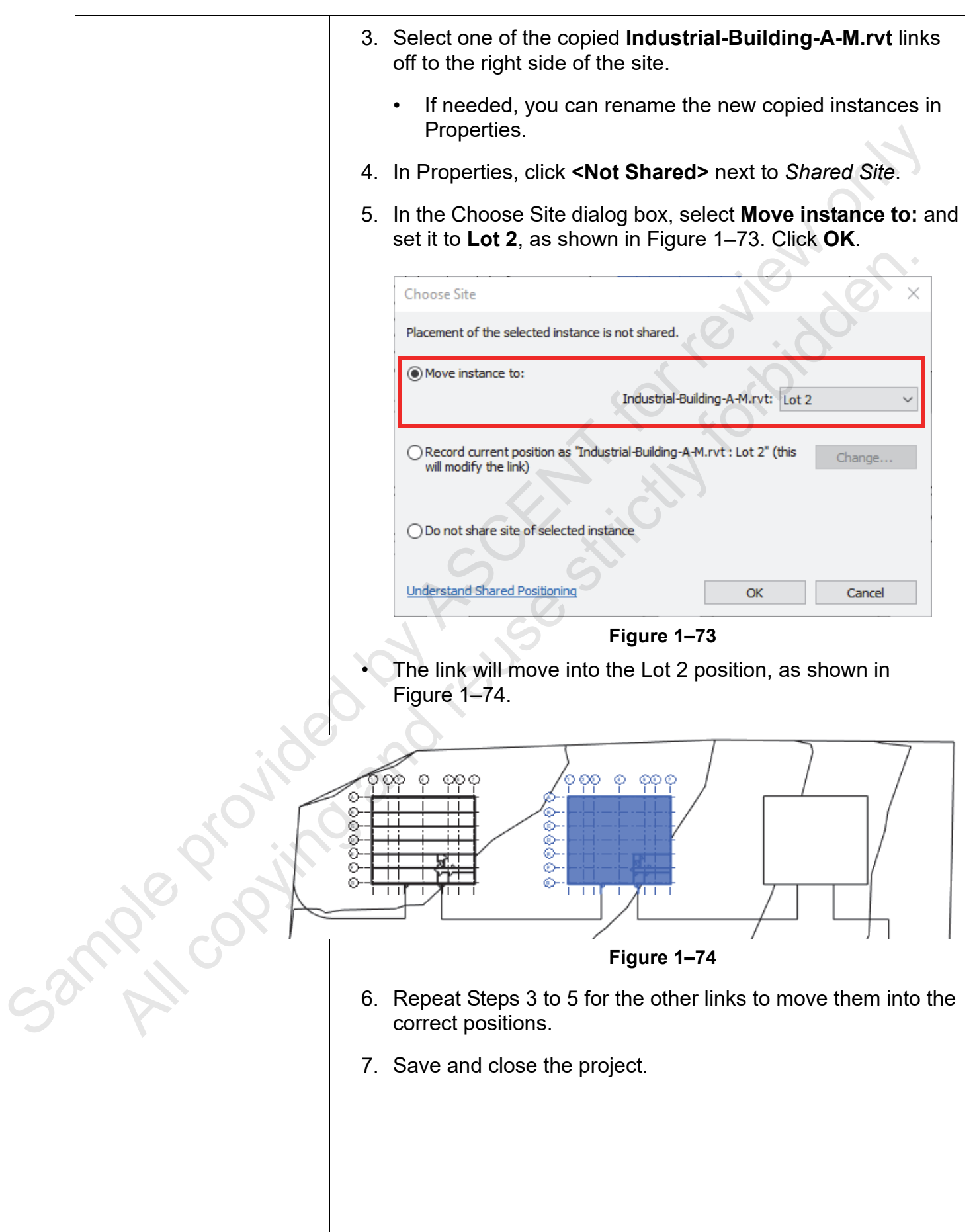

#### Scroll down the Export list to see additional options.

sample provint

## **1.5 Exporting to CAD Format**

Exporting Autodesk Revit projects to various CAD file formats is a common need in collaboration with consultants and engineers. Using this process, you can export individual views or sets of views to .DWG or .DXF, as shown in Figure 1–75, and keep the shared coordinate intact. You can also create and save sets of views to use again if needed.

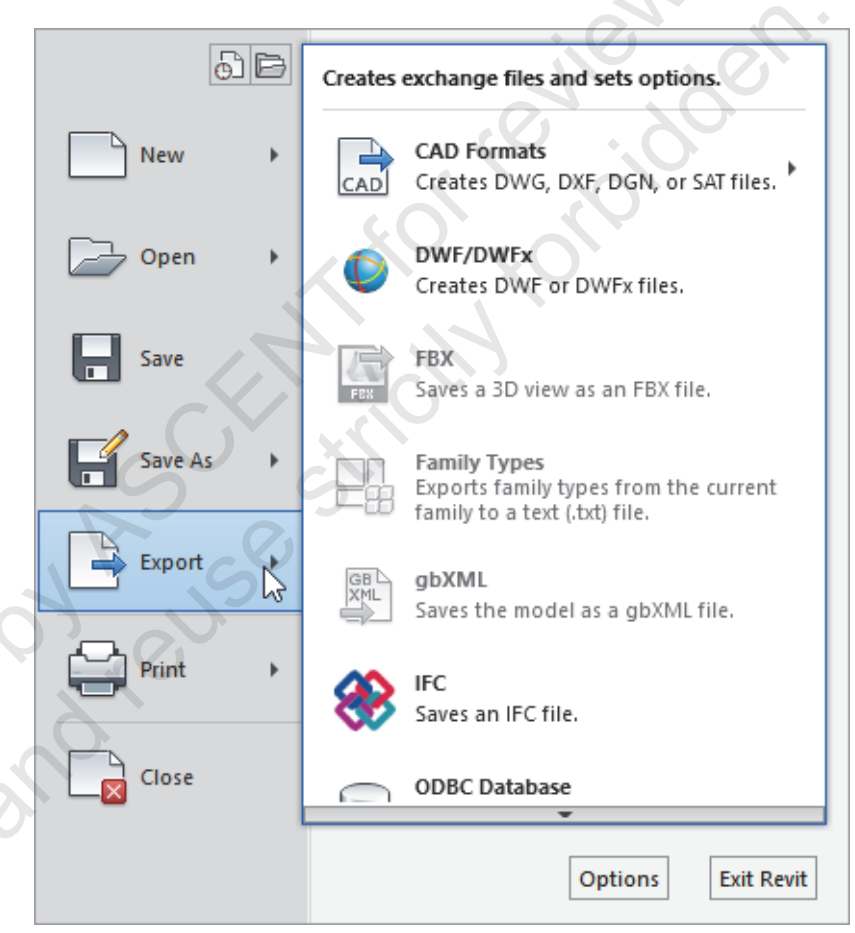

Figure 1–75

- To improve performance and file size of the exported file, you will want to use Visibility/Graphic Overrides to turn off objects that are not being seen in the view you are exporting.
- Use a section box or crop region to minimize elements outside the region.
- Reduce the amount of detail by setting the view's detail level to **Coarse** or **Medium**.
- In order for shared coordinates to work properly, only Revit views can be exported to .DWG.

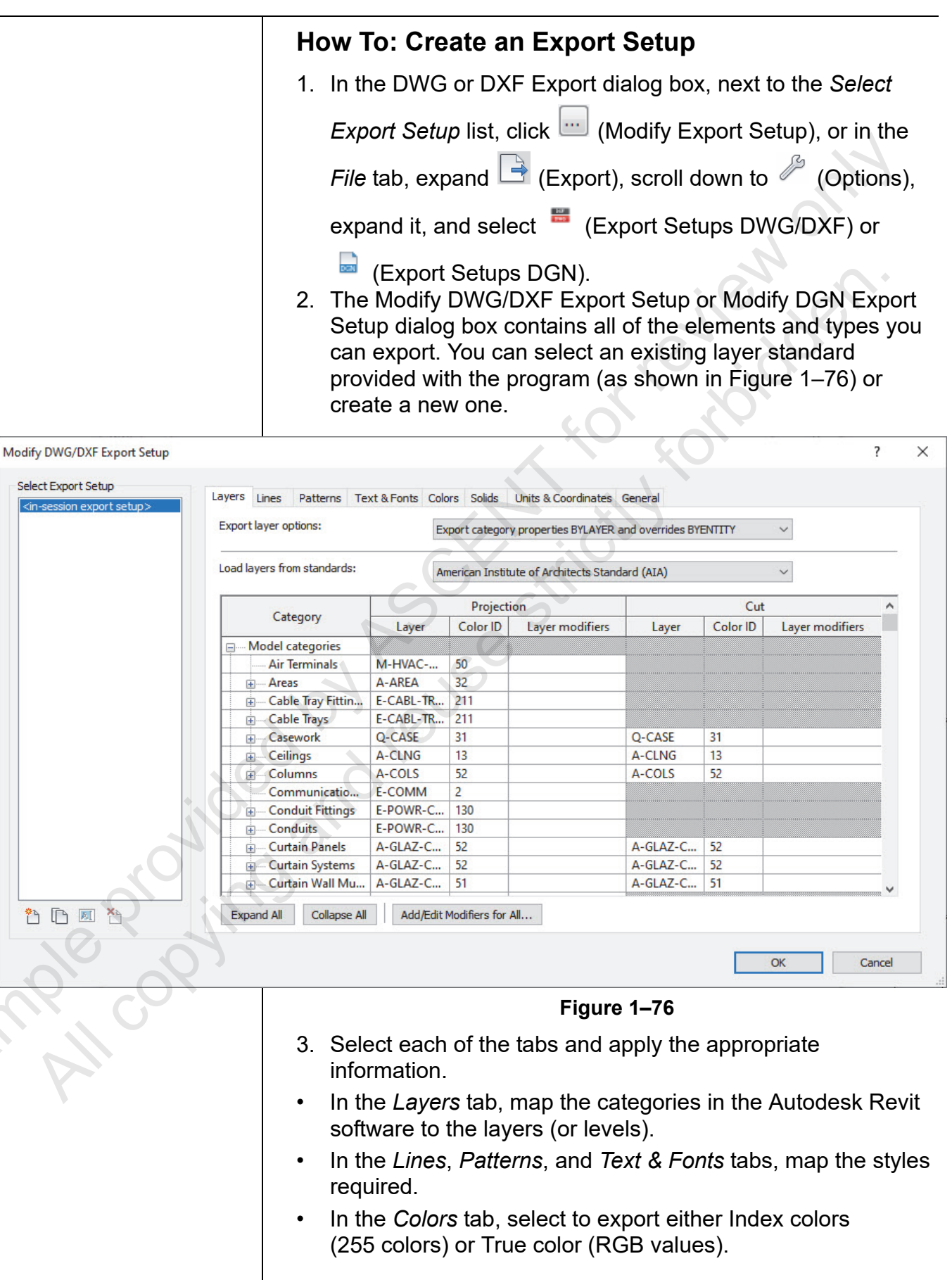

|           | <ul> <li>In the Solids tab (3D views only), select to export to either<br/>Polymesh or ACIS solids.</li> </ul>                                                                                                    |  |  |  |  |
|-----------|----------------------------------------------------------------------------------------------------|--|--|--|--|
|           | <ul> <li>In the Units &amp; Coordinates tab, specify what unit type one<br/>DWG unit is and the basis for the coordinate system. In orde<br/>for the exported Revit file to be in the correct location when<br/>XREFed into AutoCAD, you will need to make sure the unit is<br/>correct.</li> </ul>                                                         |  |  |  |  |
|           | <ul> <li>Shared Coordinates: Use this method if you want to<br/>maintain the shared coordinates of the Revit host model.</li> </ul>                                                                                                    |  |  |  |  |
|           | • Internal Origin: Use this method if you have not used shared coordinates in the Revit host model.                                                                                                    |  |  |  |  |
|           | <ul> <li>In the General tab, you can set up how the rooms and room<br/>boundaries are exported; what to do with any non-plottable<br/>layers; how scope boxes, reference planes, coincident line<br/>and unreferenced view tags are handled; how views on<br/>sheets and links are treated; and which version of the DWG<br/>file format to use.</li> </ul> |  |  |  |  |
|           | <ul> <li>Export setups can be created in a template file or shared<br/>between open projects using Transfer Project Standards.</li> </ul>                                                                                                    |  |  |  |  |
|           | How To: Export a CAD Format File                                                                                                    |  |  |  |  |
|           | <ol> <li>If you are exporting only one view, open the view you want to<br/>export. If you are exporting the model, open a 3D view.</li> </ol>                                                                                                    |  |  |  |  |
|           | <ol> <li>In the <i>File</i> tab, expand  (Export), click  (CAD Formats) and select the type of format you want to export, as shown in Figure 1–77.</li> </ol>                                                                                                    |  |  |  |  |
| jo        | Creates exchange files and sets options.                                                                                                    |  |  |  |  |
| le projin | CAD Formats<br>CAD Creates DWG, DXF, DGN, or SAT files.<br>DWF/DWFX<br>Creates DWF or DWFx files.<br>Creates DWF or DWFx files.                                                                                                    |  |  |  |  |
| R COX     | Figure 1–77                                                                                                    |  |  |  |  |
| Sol All   | <ul> <li>The examples in this section show the process for .DWG<br/>files. It is the same for other types of files.</li> </ul>                                                                                                    |  |  |  |  |
|           | <ol> <li>The DWG Export dialog box displays, as shown in<br/>Figure 1–78.</li> </ol>                                                                                                    |  |  |  |  |
|           |                                                                                                    |  |  |  |  |
|           |                                                                                                    |  |  |  |  |
|           |                                                                                                    |  |  |  |  |

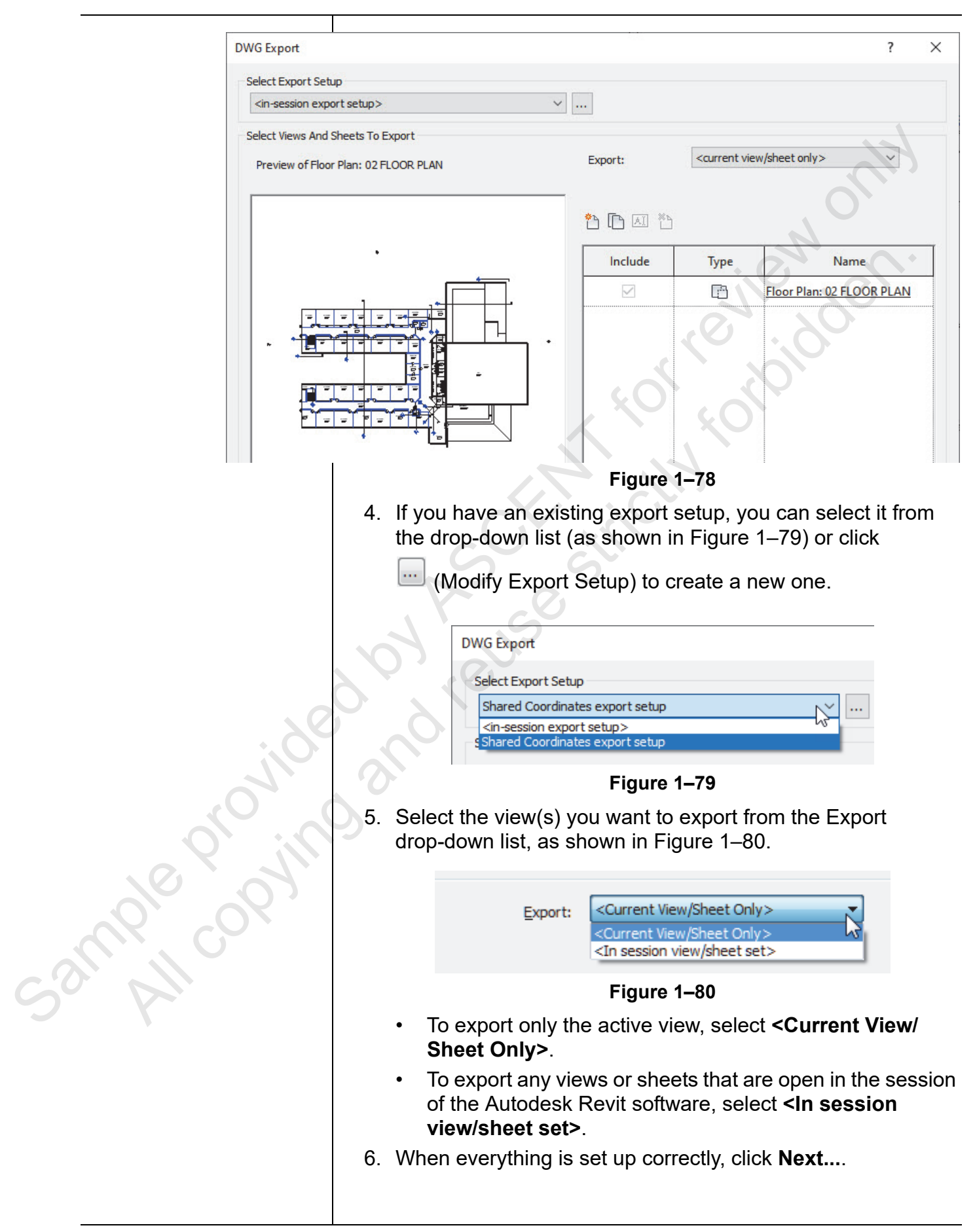

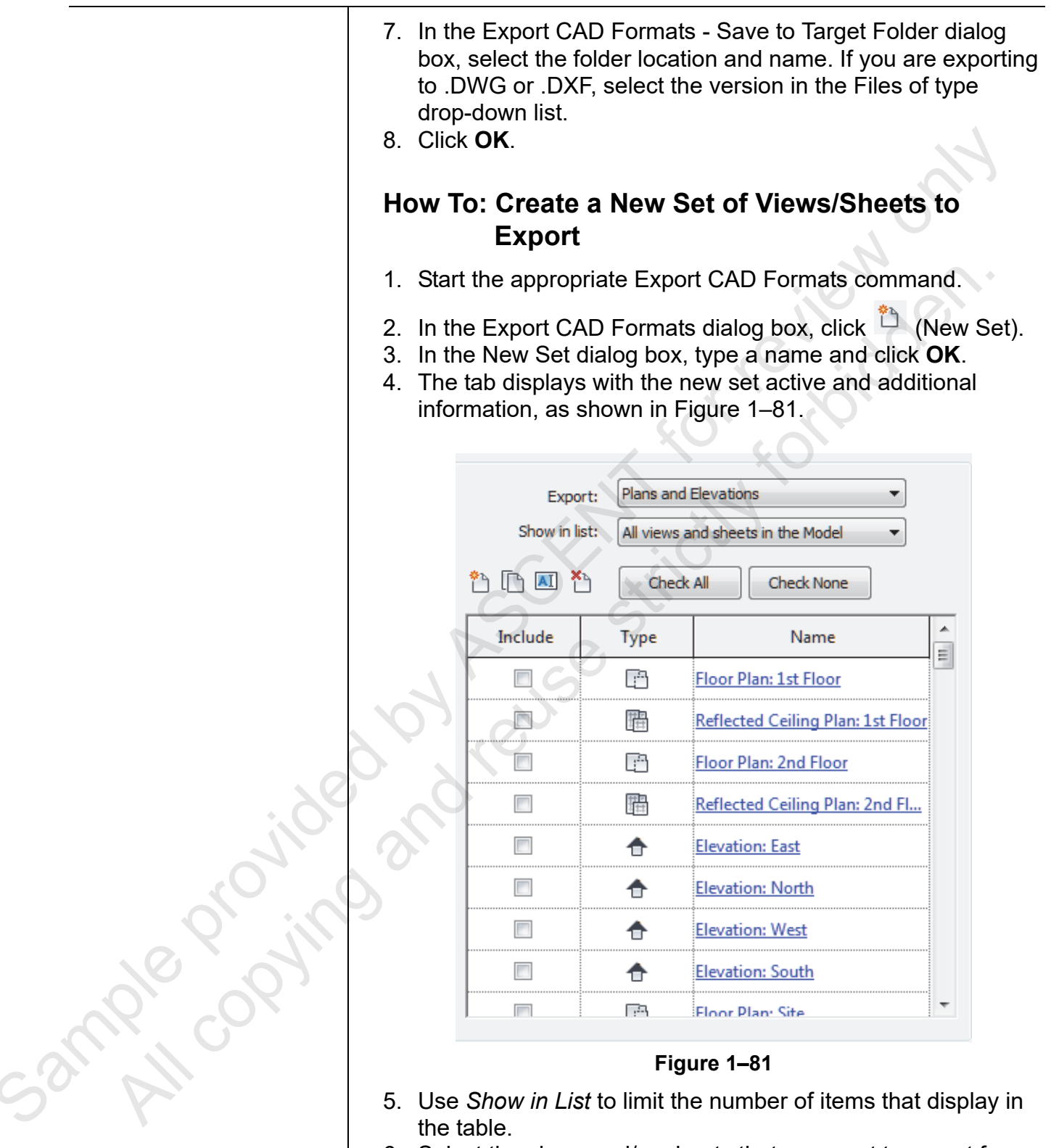

- the table.
- 6. Select the views and/or sheets that you want to export from the project.
  - Use Check all or Check none to aid in selection.
- 7. When you finish with the set, continue the export process.

|         | Chapter Review Questions                                                                                                    |  |  |  |  |
|---------|----------------------------------------------------------------------------------------------------|--|--|--|--|
|         | <ol> <li>The project base point defines the origin of the project coordinate system and impacts absolute elevations.</li> <li>a. True</li> </ol>                                          |  |  |  |  |
|         | <ul> <li>D. Faise</li> <li>2. If you want a linked Revit model's internal origin to link in at your Revit model's internal origin, what link positioning method would you use?</li> </ul> |  |  |  |  |
|         | a. Manual - Internal Origin                                                                                                    |  |  |  |  |
|         | b. Auto - Project Base Point to Project Base Point                                                                                                    |  |  |  |  |
|         | c. Auto - By Shared Coordinates                                                                                                    |  |  |  |  |
|         | d. Auto - Internal Origin to Internal Origin                                                                                                    |  |  |  |  |
|         | 3. When you have a site plan linked to a host building project<br>and want to adopt the link's shared coordinates, which of the<br>following should you do?                               |  |  |  |  |
|         | a. Relocate the project to the correct position.                                                                                                    |  |  |  |  |
|         | b. Acquire the coordinates from the site plan.                                                                                                    |  |  |  |  |
|         | c. Publish the coordinates to the site plan.                                                                                                    |  |  |  |  |
|         | d. Use Specify Coordinates at Point.                                                                                                    |  |  |  |  |
| ; de    | 4. If you have acquired coordinates from a linked file, what do you need to do to share the coordinates with other linked files and models?                                               |  |  |  |  |
|         | a. Have the author of each file or model acquire their own coordinates.                                                                                                    |  |  |  |  |
|         | b. Publish the coordinates to the site plan.                                                                                                    |  |  |  |  |
|         | c. Publish the coordinates to the linked files and models.                                                                                                    |  |  |  |  |
| any cor | <ol> <li>You can publish coordinates to linked models through<br/>Instance Properties.</li> </ol>                                                                                         |  |  |  |  |
|         | a. True                                                                                                    |  |  |  |  |
|         | b. False                                                                                                    |  |  |  |  |
|         |                                                                                                    |  |  |  |  |

| Command | Summary |  |
|---------|---------|--|
|         |         |  |

|             | Button     | Command                            | Location                                                                                                |
|-------------|------------|------------------------------------|----------------------------------------------------------------------------------------------------|
|             | Ľ,         | Acquire<br>Coordinates             | Ribbon: Manage tab>Project Location     panel>Coordinates drop-down list                                |
|             | CAD        | Import CAD                         | Ribbon: Insert tab>Import panel                                                                         |
|             |            | Link CAD                           | • <b>Ribbon</b> : <i>Insert</i> tab>Link panel                                                          |
|             |            | Link Revit                         | Ribbon: Insert tab>Link panel                                                                           |
|             | 27         | Link<br>Topography                 | • <b>Ribbon</b> : <i>Insert</i> tab>Link panel                                                          |
|             | 69         | Location                           | Ribbon: Manage tab>Project Location     panel                                                           |
|             |            | Manage Links                       | <ul> <li>Ribbon: Manage tab&gt;Manage Projects<br/>panel</li> <li>Ribbon: Insert tab&gt;Link</li> </ul> |
|             | ц-         | Pin                                | • <b>Ribbon</b> : <i>Modify</i> tab>Modify panel                                                        |
|             | Ľ          | Publish<br>Coordinates             | Ribbon: Manage tab>Project Location     panel>Coordinates drop-down list                                |
|             |            | Relocate<br>Project                | Ribbon: Manage tab>Project Location     panel>Position drop-down list                                   |
|             | R (        | Report Shared<br>Coordinates       | Ribbon: Manage tab>Project Location     panel>Coordinates drop-down list                                |
| . 86        | L.         | Reset<br>Coordinates               | Ribbon: Manage tab>Project Location     panel>Coordinates drop-down list                                |
| oroning     | 1.2<br>[2, | Specify<br>Coordinates at<br>Point | <ul> <li>Ribbon: Manage tab&gt;Project Location<br/>panel&gt;Coordinates drop-down list</li> </ul>      |
| cample copy |            |                                    |                                                                                                    |
|             |            |                                    |                                                                                                    |